# New Author Submission Interface

in Editorial Manager 14.1

em

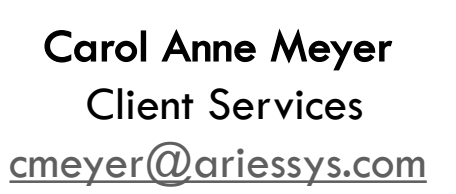

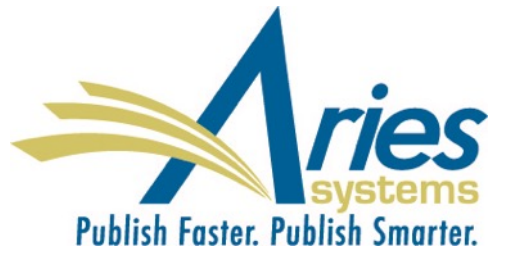

# Agenda

- Walk through the new Author Submission Interface
  - Original Submissions
  - Revision
- Review configurations areas that will require updating
- Review roll-out process
- Discuss resources

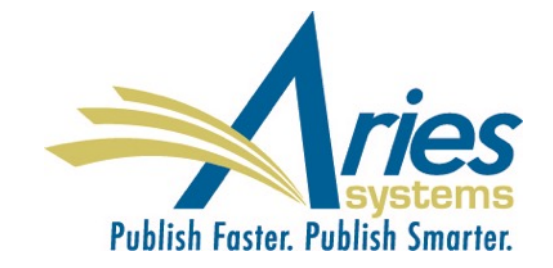

# Goal of the new submission interface

To improve the author experience of submitting through Editorial Manager

- Improved graphic interface
- Visual markers when steps are completed
- Visual warnings when data is missing or otherwise problematic
- Ability to automatically Xtract manuscript data from authors' Word-readable documents.

# Author Submission: Select Article Type

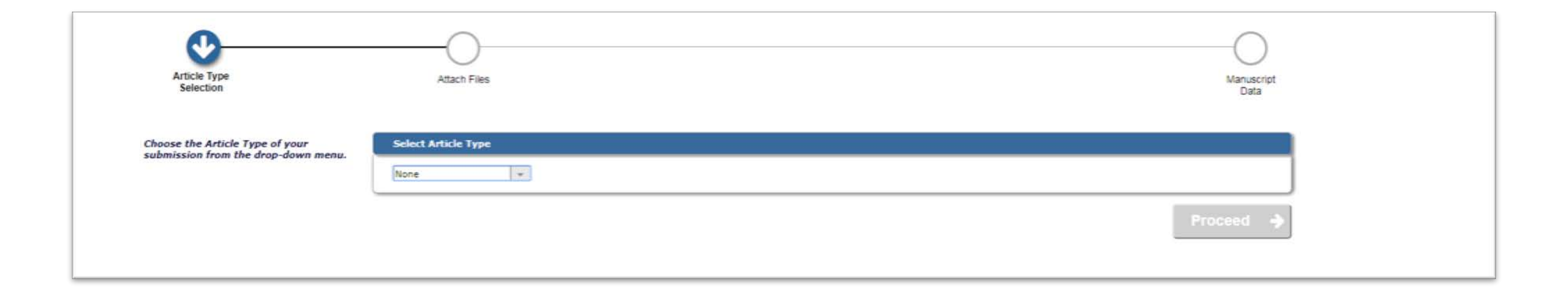

# **Upload Manuscript File**

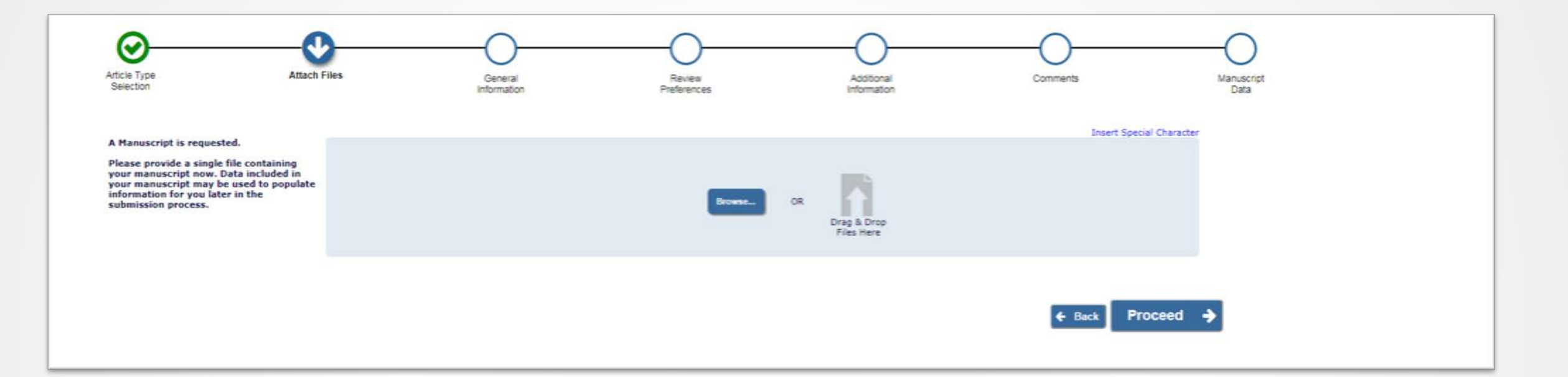

### **Upload the Other Submission Files**

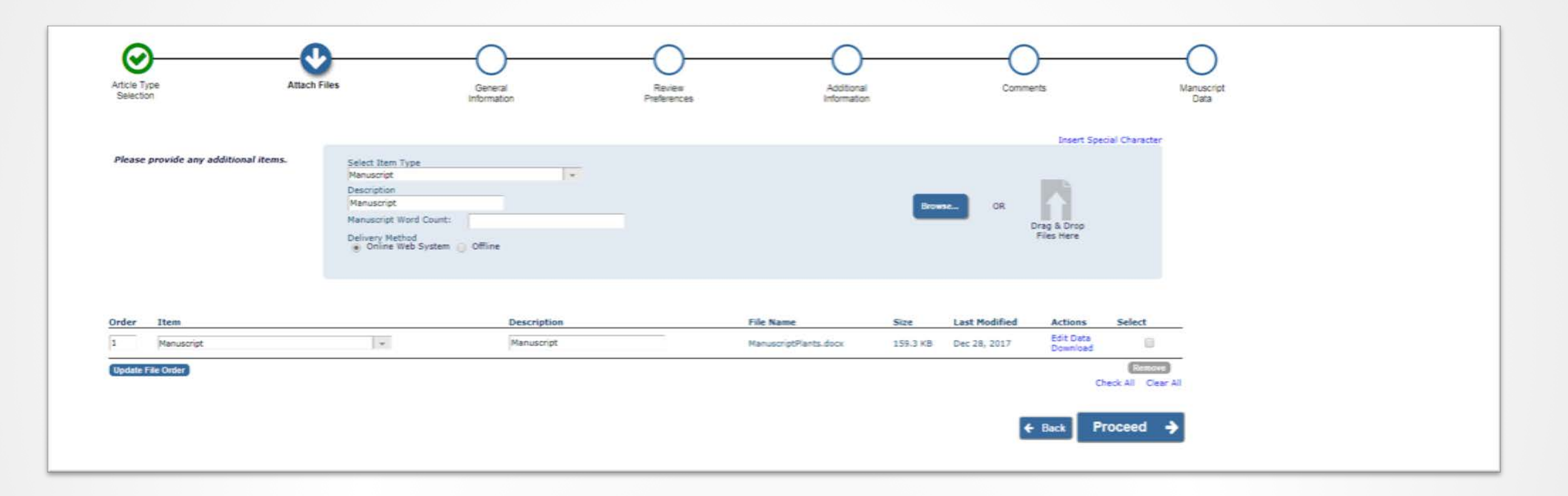

# **Enter General Information**

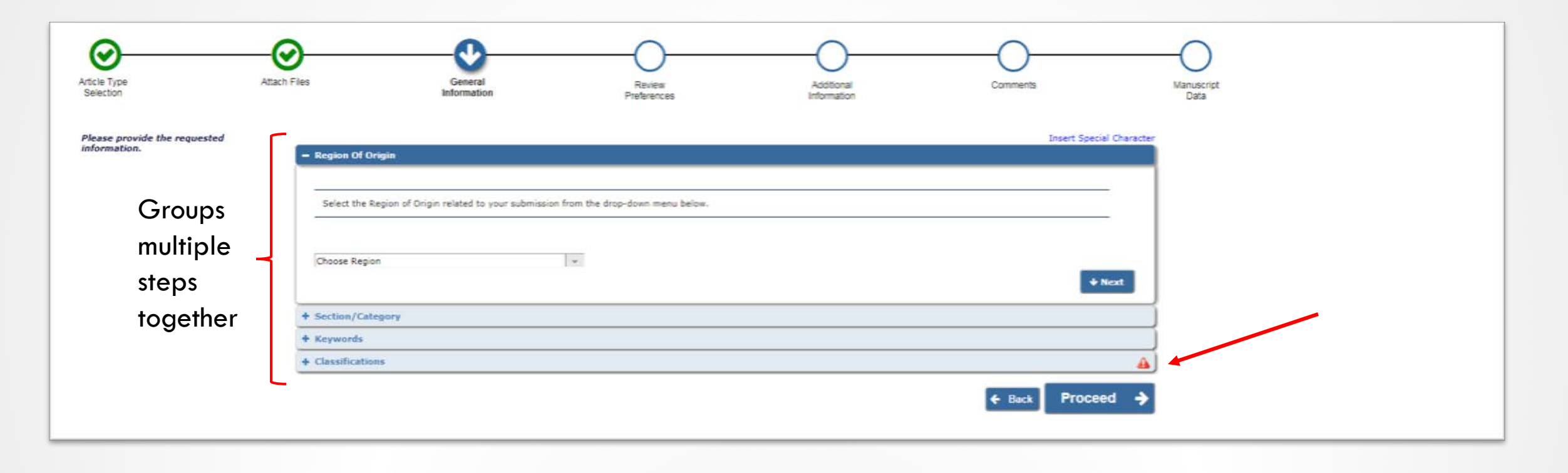

# Expanded

| Select the Region of Origin related to your submission from the drop-down menu below.                            |                                                                                                    |
|----------------------------------------------------------------------------------------------------|----------------------------------------------------------------------------------------------------|
|                                                                                                    |                                                                                                    |
| UNITED STATES                                                                                                    | ↓ Next                                                                                                    |
| Section/Category                                                                                                 |                                                                                                    |
| Select the Section or Category related to your manuscript from the drop-down menu below.                         |                                                                                                    |
| Baric Science Section                                                                                            |                                                                                                    |
|                                                                                                    | + Next                                                                                                    |
| Keywords                                                                                                    |                                                                                                    |
| Please enter keywords separated by semicolons. Each individual keyword may be up to 256 characters in length.    |                                                                                                    |
| Limit 3 Keywords                                                                                                 | Keyword Count:3                                                                                                 |
| key; words; here                                                                                                 |                                                                                                    |
|                                                                                                    |                                                                                                    |
|                                                                                                    | + Next                                                                                                    |
| Lessifications                                                                                                   | <b>A</b>                                                                                                    |
| Please identify your submission's areas of interest and specialization by selecting one or more classifications. |                                                                                                    |
| Select up to 3 Classification(s)<br>(None Selected)                                                              |                                                                                                    |
| Add Classifications                                                                                              |                                                                                                    |
|                                                                                                    | + Next                                                                                                    |
|                                                                                                    | The second second second second second second second second second second second second second second second se |

# **Classification Selection**

|                                                                                                    | Cancel Submit                                                                                     |
|----------------------------------------------------------------------------------------------------|---------------------------------------------------------------------------------------------------|
| Please identify your manuscript's areas of interes<br>Submit' at the bottom of the page when you are | st and specialization by selecting one or more classifications from the list below. Click e done. |
| o save changes you must click "Submit" before                                                        | you leave this window. (less)                                                                     |
| Search:                                                                                              | Search Clear                                                                                      |
| [Matching terms display in red text]                                                                 |                                                                                                   |
| Expand All Collapse All                                                                              | Selected Classifications: Select up to 3 Classification(s)                                        |
| E 20: Physics                                                                                        |                                                                                                   |
| a 30: Chemistry                                                                                      |                                                                                                   |
|                                                                                                    |                                                                                                   |
|                                                                                                    |                                                                                                   |
|                                                                                                    |                                                                                                   |
|                                                                                                    |                                                                                                   |
|                                                                                                    |                                                                                                   |
|                                                                                                    | Add->                                                                                             |
|                                                                                                    | <-Remove                                                                                          |
|                                                                                                    |                                                                                                   |
|                                                                                                    |                                                                                                   |
|                                                                                                    |                                                                                                   |
|                                                                                                    |                                                                                                   |
|                                                                                                    |                                                                                                   |
|                                                                                                    |                                                                                                   |
|                                                                                                    |                                                                                                   |
|                                                                                                    |                                                                                                   |
| Expand All Collapse All                                                                              |                                                                                                   |

# Author Questionnaire

| Article Type<br>Selection                               | Attach Files General Review<br>Information Preferen                                                                                     | Additional<br>Additional<br>Information | Comments N               | -O<br>Manuscript<br>Data |
|---------------------------------------------------------|----------------------------------------------------------------------------------------------------|-----------------------------------------|--------------------------|--------------------------|
| Please respond to the presente<br>questions/statements. | Questionnaire                                                                                                    |                                         | Insert Special Character |                          |
|                                                         | Please confirm you have approval from all Co-authors to submit this n Answer Required: Please select a response Please select response. | anuscript?<br>t a                       |                          |                          |
|                                                         | Please enter the Word Count of your manuscript Answer Required:                                                                         |                                         |                          |                          |
|                                                         | If you have submitted this manuscript to another publication please gi<br>Character Count: 0                                            | ve details below                        |                          |                          |
|                                                         | Limit                                                                                                    | .0000 characters                        |                          |                          |
|                                                         | Please enter the date you submitted the paper to another publication.                                                                   |                                         |                          |                          |
|                                                         | Please confirm you have approval from all Co-authors to submit this n<br>Please select a response                                       | anuscript?                              |                          |                          |

## **New Instructions Indicator**

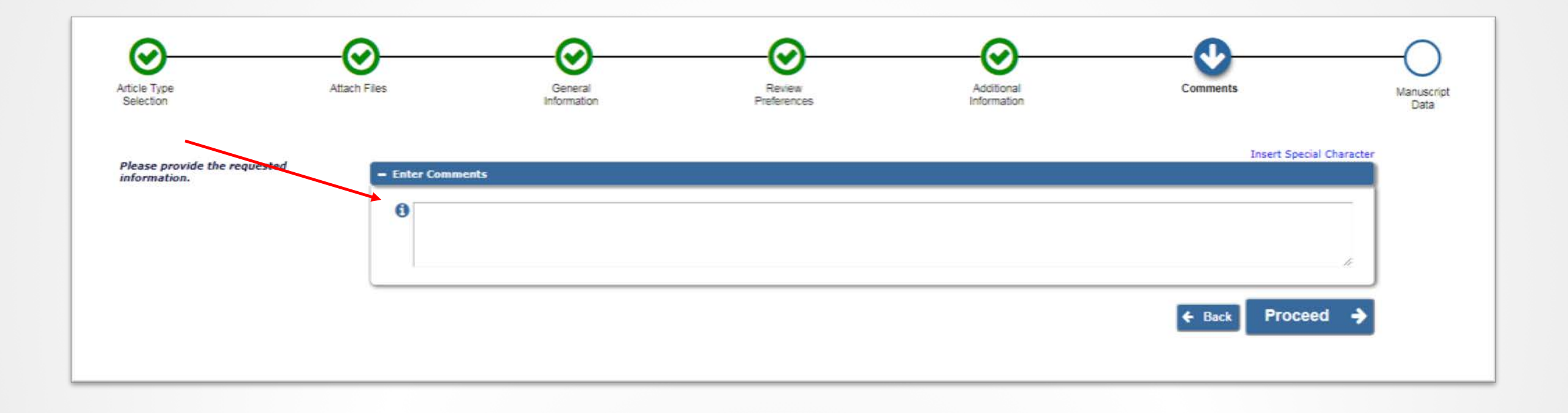

### Manuscript Data—Populated!

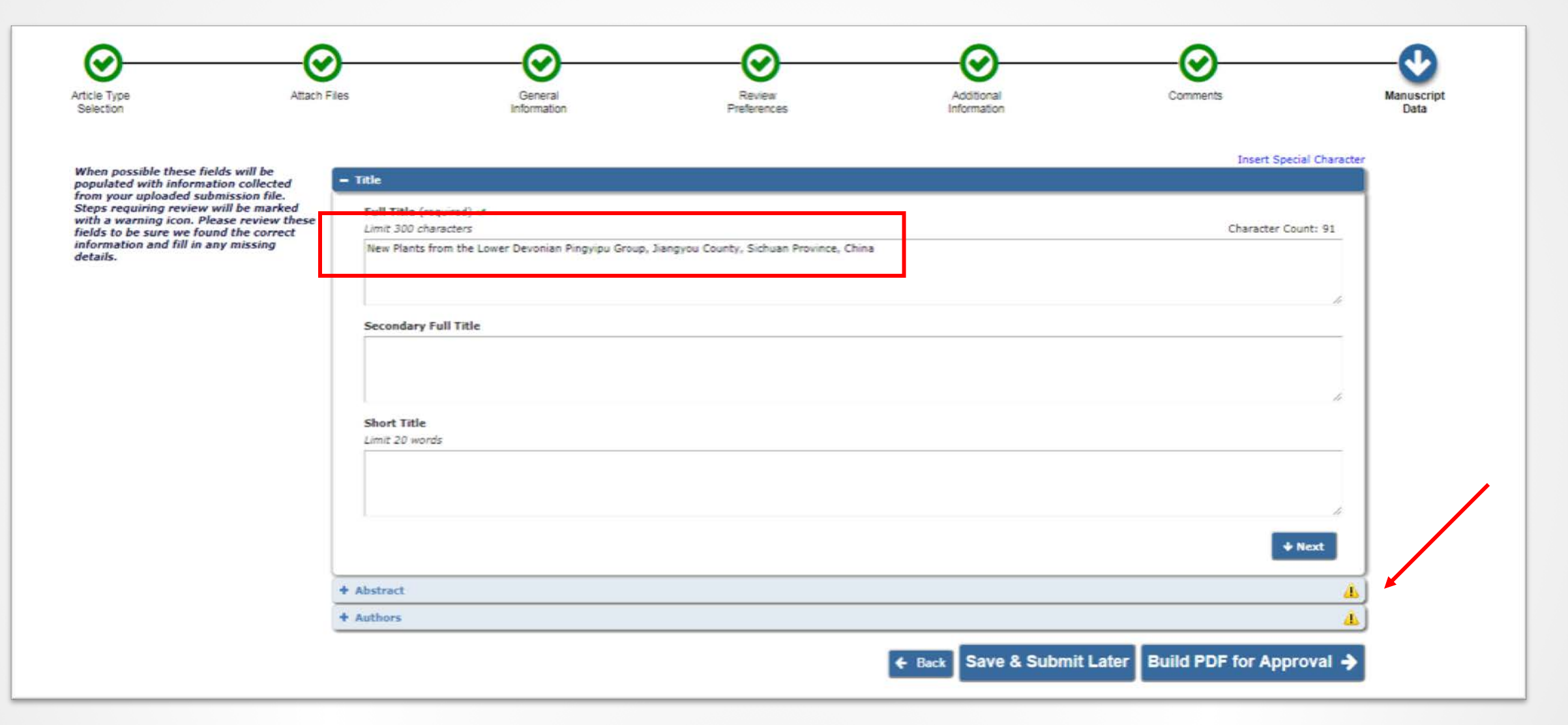

# Women in Industry: A Study in American Economic History

Edith Abbott, Ph.D.<sup>1</sup> <sup>1</sup>Hull-House; The Chicago School of Civics and Philanthropy

. . . . . . .

Sophonisba P. Breckinridge, J.D., Ph.D.<sup>2</sup> <sup>2</sup>The University of Chicago, The Department of Social Investigation in the Chicago School of Civics and Philanthropy

#### Abstract

The work of women for wages under a competitive organization of industry presents a problem of compelling interest. Women have, of course, always worked. The invention of the processes essential to orderly and secure group life was the contribution of primitive women.

#### Introduction

The dignity and honor of their relation to their work have varied with the dignity and honor with which they have been generally regarded. When they were <u>slaves</u> their occupation assumed a servile character; and it may be that the dishonor often apparently attaching to labor grows out of the fact that production was first exclusively in the hands of women. 3 On the other hand, under some systems the position of women in relation to

# **Requirements Enforced**

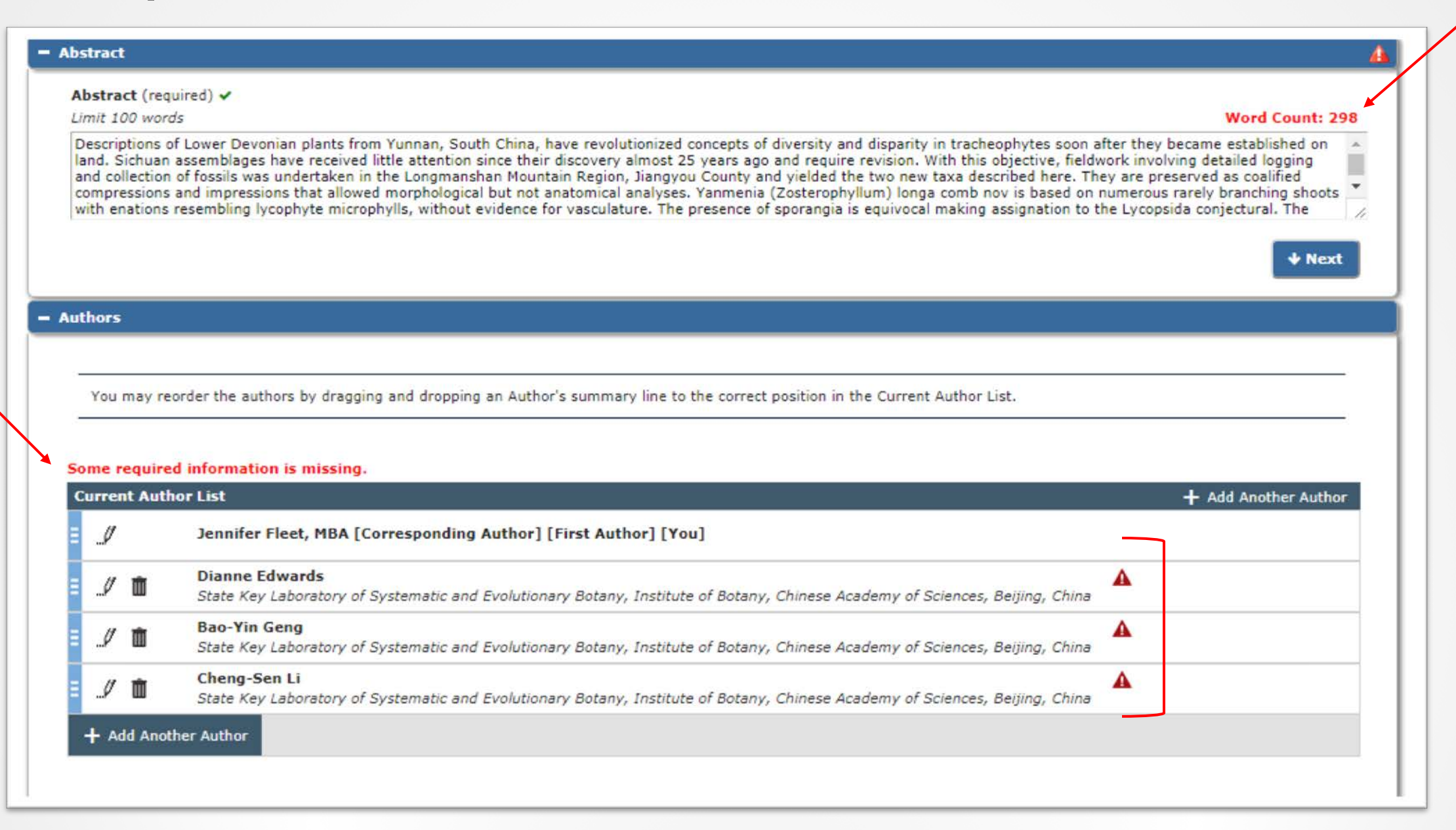

# Complete the Details

| Limit 100 wo                    | rds<br>of Lower Devonian plants fro                           | m Yunnan, Sou                      | th China, have revolutioni                                | zed concepts of diversity and                                                                              | d disparity in tracheo                         | Word Count: 29                                           |
|---------------------------------|---------------------------------------------------------------|------------------------------------|-----------------------------------------------------------|----------------------------------------------------------------------------------------------------|------------------------------------------------|----------------------------------------------------------|
| established of<br>fieldwork inv | on land. Sichuan assemblages<br>olving detailed logging and c | have received<br>ollection of foss | little attention since their<br>ils was undertaken in the | discovery almost 25 years a<br>Longmanshan Mountain Reg                                                    | igo and require revisi<br>ion, Jiangyou County | on. With this objective,<br>and yielded the two new taxa |
| described he<br>(Zosterophyl    | re. They are preserved as co<br>llum) longa comb nov is bas   | alified compress                   | ions and impressions that                                 | allowed morphological but i                                                                                | not anatomical analy                           | ses. Yanmenia<br>thout evidence for                      |
|                                 |                                                               |                                    | Dianne Edwards                                            |                                                                                                    | 6                                              | ↓ Next                                                   |
|                                 |                                                               |                                    |                                                           | Insert                                                                                                    | Special Characters                             |                                                          |
| uthors                          |                                                               |                                    | Given/First Name*                                         | Dianne                                                                                                    |                                                |                                                          |
|                                 |                                                               |                                    | Middle Name                                               |                                                                                                    |                                                |                                                          |
| You may n                       | eorder the authors by drage                                   |                                    | Family/Last Name*                                         | Edwards                                                                                                    |                                                |                                                          |
|                                 | conder the batters by drugg                                   |                                    | Academic Degree(s)                                        |                                                                                                    |                                                |                                                          |
| Some requir                     | ed information is missing                                     |                                    | Affiliation                                               | State Key Laboratory of Sys<br>and Evolutionary Botany, Ir<br>Botany, Chinese Academy of<br>Beijing, China | stematic<br>hstitute of<br>of Sciences,        | 1 Add Another Author                                     |
| Current Aut                     |                                                               |                                    | E-mail Address*                                           |                                                                                                    | A                                              |                                                          |
| J                               | Jennifer Fleet, MBA [C                                        |                                    | ORCID                                                     | Fe                                                                                                    | tch                                            |                                                          |
| ./ <b>t</b> t                   | Dianne Edwards<br>State Key Laboratory of                     |                                    | _                                                         | What is ORCID?                                                                                             | 1                                              | Ing, China                                               |
| J 🖬                             | Bao-Yin Geng<br>State Key Laboratory of                       |                                    |                                                           | This is the corresponding at                                                                               | uthor                                          | ling, China                                              |
| <i>!</i> 🖻                      | Cheng-Sen Li<br>State Key Laboratory of S                     | ystematic and l                    | Evolutionary Botany, Instit                               | tute of Botany, Chinese Acad                                                                               | lemy of Sciences, Be                           | jing, China                                              |
| + Add Ano                       | ther Author                                                   |                                    |                                                           |                                                                                                    |                                                |                                                          |
|                                 |                                                               |                                    |                                                           |                                                                                                    |                                                |                                                          |
|                                 |                                                               |                                    |                                                           |                                                                                                    |                                                |                                                          |

# What Happens if the Xtract process doesn't work

• The author enters the manuscript data for title, abstract, author names, and affiliations.

# PDF Build

| Submissions Waiting for Approval by Author Jennifer Fleet, MBA                                                                                                    |                                                                                                    |                                                 |                                 |                                                                                             |
|----------------------------------------------------------------------------------------------------|----------------------------------------------------------------------------------------------------|-------------------------------------------------|---------------------------------|---------------------------------------------------------------------------------------------|
| If no Actions appear for your submission, please wait a few minutes for your PDF to be built. The Actions appear auto<br>The 'Edit Submission' link allows you to fix or alter your submission. Please use Edit Submission to make changes to t<br>The 'Remove Submission' link removes your submission from the system. Please use this ONLY if you would like to pe | matically when your PDF is avail<br>the meta-data and to remove and<br>ermanently remove this submissi | able.<br>d upload new file<br>on from the syste | s that make up your submis      | sion.                                                                                       |
| Page: 1 of 1 (1 total submissions)                                                                                                    |                                                                                                    |                                                 |                                 | Display 10 🕞 results per page.                                                              |
| Action A                                                                                                    | Date Submission Began<br>▲♥                                                                            | Status Date                                     | Current Status<br>▲♥            | This column header can be customized with links to outside websites e.g. ethical rules etc. |
| Action Links New Plants from the Lower Devonian Pingvipu Group, Jiangyou County, Sichuan Province, China                                                                                                    | Dec 28, 2017                                                                                           | Dec 28, 2017                                    | Needs Approval                  | 1 accept                                                                                    |
| Page: 1 of 1 (1 total submissions)                                                                                                    |                                                                                                    |                                                 |                                 | Display 10 👻 results per page.                                                              |
| ٣٥                                                                                                    | u should use the free Adobe i                                                                          | c Author Nain Me<br>Reader 10 or la             | nu)<br>ter for best PDF Viewing | results.                                                                                    |

# **Revision Workflow**

# Women in Industry: An Early Study in American Economic History

Edith Abbott, Ph.D.<sup>1</sup> <sup>1</sup>Hull-House; The Chicago School <u>Of</u> Civics And Philanthropy

Sophonisba P. Breckinridge, J.D., Ph.D.<sup>2</sup> <sup>2</sup>The University <u>Of</u> Chicago, The Department Of Social Investigation In The Chicago School Of Civics And Philanthropy

Carol Anne Meyer<sup>3</sup> <sup>3</sup>Aries Systems Corporation

#### Abstract

I added some new text to the abstract on revision. The work of women for wages under a competitive organization of industry presents a problem of compelling interest. Women have, of course, always worked. The invention of the processes essential to orderly and secure group life was the contribution of primitive women.

#### Introduction

The dignity and honor of their relation to their work have varied with

### Select from Previous or Extracted Title

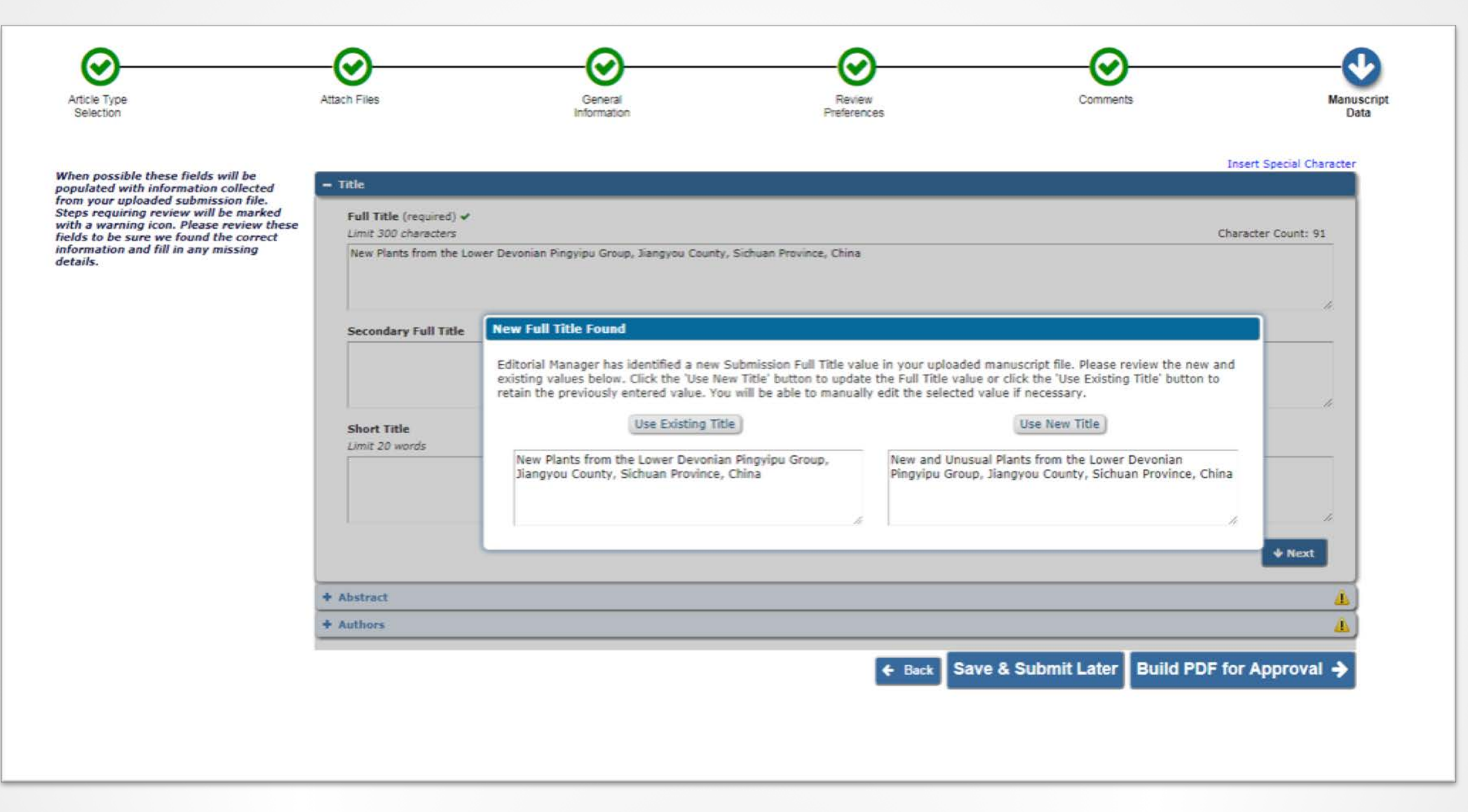

# Double Blind Workflow

Double Blind Workflow: Title Page File

#### Biography of Violette Neatley Anderson (1882-1937)

Short-Title¶ Anderson-Biography¶

Authors¶ Edith·Abbott,·Ph.D.<sup>1</sup>¶ Charlene·J.·Fletcher-Brown<sup>2</sup>¶

#### Affiliations¶

<sup>1</sup>University·of·Chicago·Graduate·School·of·Social·Service·Administration,·Chicago,·IL,·USA¶ <sup>2</sup>Indiana·University,·Department·of·History,·Bloomington,·IN,·USA¶

#### Corresponding-Author¶

Dr. Edith Abbott The University of Chicago School of Social Service Administration 969 E. 60th Street Chicago, IL 60637 (773) 702 - 1250 camariestest @gmail.com

Funded·by¶ U.S.·Department·of·Health·and·Human·Services¶

#### Abstract¶

 $In \cdot 1926 \cdot Violette \cdot Neatley \cdot Anderson \cdot became \cdot the \cdot first \cdot African \cdot American \cdot female \cdot attorney \cdot admitted \cdot to \cdot practice \cdot before \cdot the \cdot United \cdot States \cdot Supreme \cdot Court. \P$ 

Classifications/Keywords¶

- → <u>20th-Century</u>¶
- → <u>Attorneys</u>¶
- → <u>Illinois</u>¶
- → <u>People</u>¶
- → <u>Women</u>¶

# **Double Blind** Workflow: Anonymous Manuscript File

#### Biography of Violette Neatley Anderson (1882-1937)

Short-Title¶ Anderson-Biography¶

Funded·by¶ U.S.·Department·of·Health·and·Human·Services¶

#### Abstract¶

 $In \cdot 1926 \cdot Violette \cdot Neatley \cdot Anderson \cdot became \cdot the \cdot first \cdot African \cdot American \cdot female \cdot attorney \cdot admitted \cdot to \cdot practice \cdot before \cdot the \cdot United \cdot States \cdot Supreme \cdot Court. \P$ 

#### Classifications/Keywords¶

- → <u>20th-Century</u>¶
- → <u>Attorneys</u>¶
- → <u>Illinois</u>¶ • → People¶
- → <u>People</u>
- → <u>Women</u>¶

#### Introduction¶

In·1926·Violette·Neatley·Anderson·became·the·first·African·American·female·attorney· admitted·to·practice·before·the·United·States·Supreme·Court.·Anderson·was·born·on·July· 16,·1882·in·London, <u>England</u> to·Richard·and·Marie·Neatley.·The·family·immigrated·to·the· United·States·and·settled·in·Chicago, <u>Illinois</u> when·Anderson·was·a·young·child.·She· graduated·from·a·Chicago·high·school·in·1899,·furthering·her·education·at·the Chicago· Athenaeum·and·the·Chicago·Seminar·of·Sciences.·Violette·Neatley·married·Albert·Johnson·in· 1903;·however,·the·marriage·quickly·ended·in·divorce.·In·December·1906,·she·married·Dr.· Daniel·H.·Anderson,·an·African·American·general·practitioner,·and·she·took·his·last·name.¶

#### Background¶

Anderson-served-as-a-courtroom-reporter-for-15-years-before-attending-Chicago-Law-School.-In-1920,-Anderson-graduated-from-the-law-school-and-established-a-private-practice-afterpassing-the-bar-and-being-licensed-before-the-United-States-Eastern-District-of-Illinois.-Anderson-was-one-of-the-first-women-of-any-race-in-the-state-of-Illinois-to-engage-in-privatelaw-practice.-In-1922,-Anderson-successfully-defended-a-woman-accused-of-murdering-herhusband;-this-courtroom-success-resulted-in-her-being-appointed-to-assistant-prosecutor-in-Chicago.-She-was-both-the-first-African-American-and-the-first-woman-appointed-to-thatpost.-She-was-admitted-to-practice-before-the-US-Supreme-Court-on-January-29,-1926.¶

# Double Blind Workflow: Select Article Type

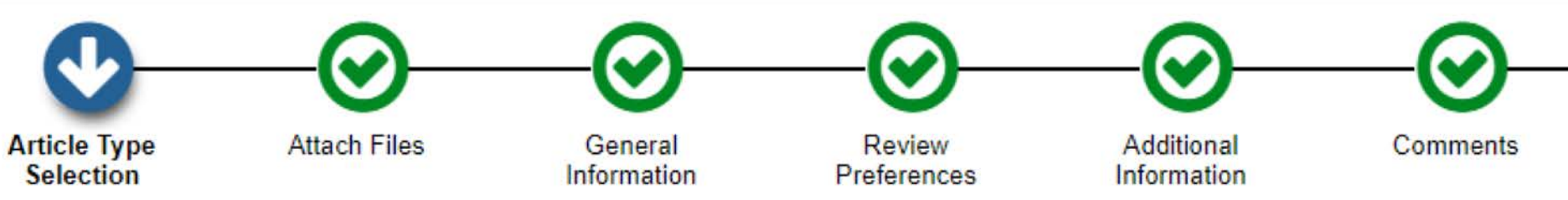

You can configure these custom submission instructions for "Article Type Selection" for New Submissions:

Choose the Article Type of your submission from the drop-down menu.

#### Select Article Type

🚺 Double Blind Original Study 👻

This publication requests that Authors Link to their ORCID record to Authenticate their ORCID iD before they submit. You only need to do this once in order to permanently associate your ORCID record with your user record here.

Use the button below to go to ORCID, log into your record there - or create one - and authorize the return of your ORCID Identifier.

ORCID iD: (None)

Link to ORCID Record What is ORCID?

### Double Blind Workflow: Attach Files—Title Page and Anonymous Manuscript Submission Items

file.docx

KB 2018

Download

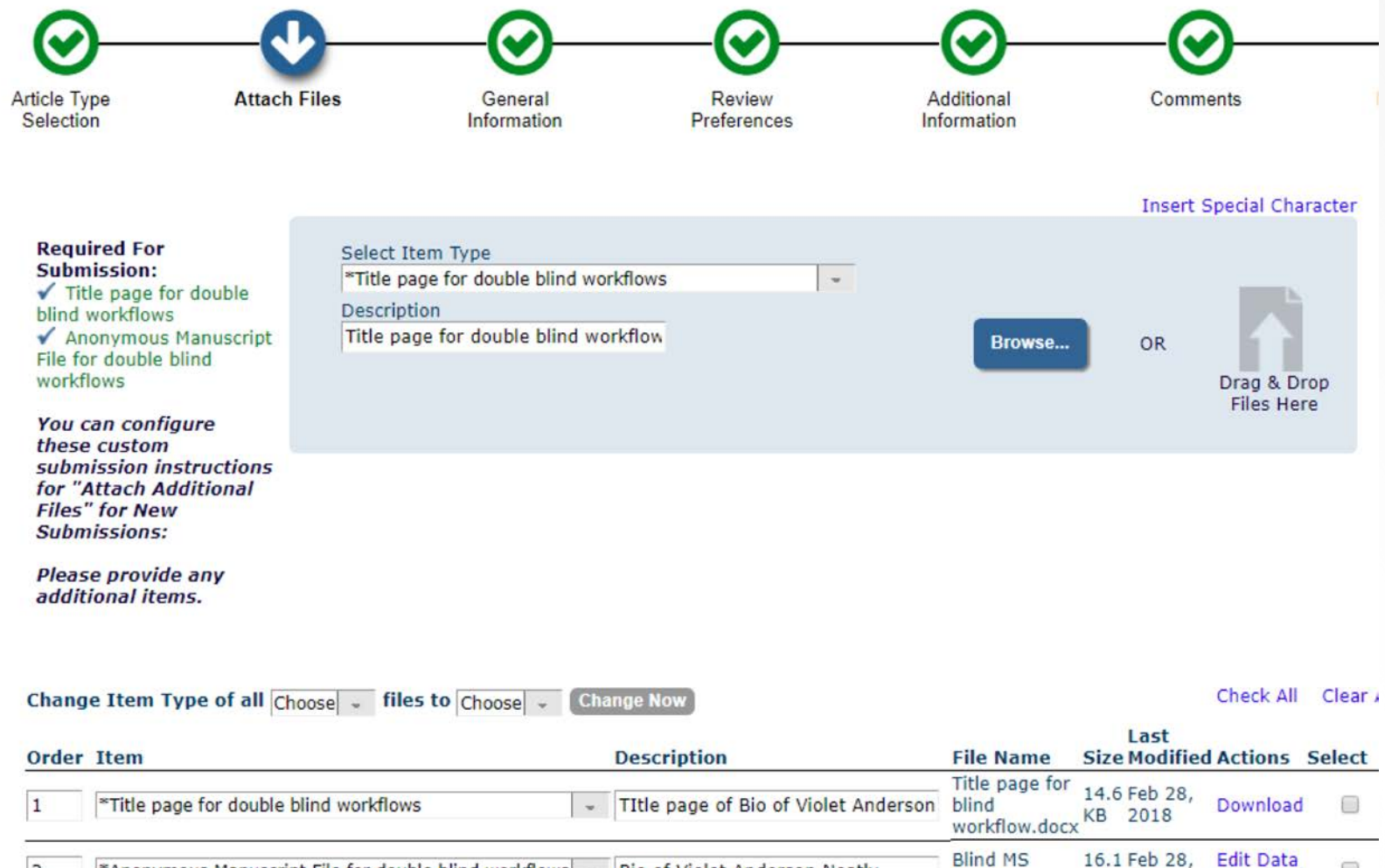

\*Anonymous Manuscript File for double blind workflows - Bio of Violet Anderson Neatly

2

# Double Blind Workflow: Manuscript Data--Title

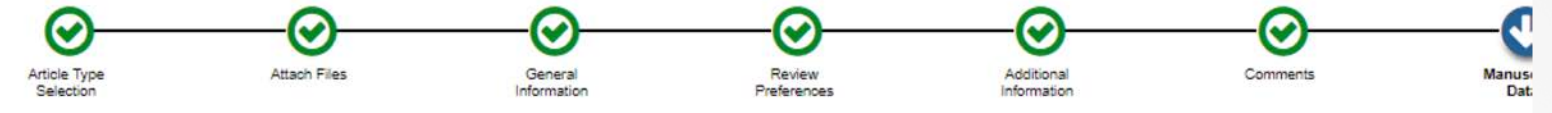

You can configure these custom submission instructions for "Manuscript Data" for New

When possible these fields will be populated with information collected from your uploaded submission file. Steps requiring review will be marked with a warning icon. Please review these fields to be sure we found the correct information and fill in any missing details.

Submissions:

| You can configure these custom submission instructions for "Title" for New Submissions here | e.                  |
|---------------------------------------------------------------------------------------------|---------------------|
| Full Title (required) ✓<br>Limit 300 characters                                             | Character Count: 50 |
| Biography of Violette Neatley Anderson (1882-1937)                                          |                     |
| Secondary Full Title                                                                        |                     |
| Short Title<br>Jimit 20 words                                                               |                     |
| Secondary Short Title                                                                       |                     |
|                                                                                             |                     |
| Abstract                                                                                    | ↓ Next              |
| Authors                                                                                     |                     |
| unding Information                                                                          |                     |

A Back Save & Submit Later Build PDF for Approval

Insert Special Character

# Double Blind Workflow: Manuscript Data--Abstract

| ÷ | Title                                                           |                                  |
|---|-----------------------------------------------------------------|----------------------------------|
| - | Abstract                                                        |                                  |
|   |                                                                 |                                  |
|   | You can configure these custom submission instructions for "Abs | tract" for New Submissions here. |
|   | Abstract (required) 🗸                                           |                                  |
|   | Limit 300 words                                                 | Word Count: 21                   |
|   | Secondary Abstract                                              |                                  |
|   |                                                                 |                                  |
|   |                                                                 |                                  |
|   |                                                                 | <b>↓</b> Next                    |
| • | Authors                                                         |                                  |
|   | Funding Information                                             |                                  |

# Double Blind Workflow: Manuscript Data--Authors

|      |              |                                                  | moure openar en                           |
|------|--------------|--------------------------------------------------|-------------------------------------------|
| itle | el -         |                                                  |                                           |
| bst  | ract         |                                                  |                                           |
| uth  | ors          |                                                  |                                           |
|      |              |                                                  |                                           |
| Yo   | u can conf   | igure these custom submission instructions for " | Authors" for New Submissions:             |
|      |              |                                                  |                                           |
| Yo   | u may reo    | rder the authors by dragging and dropping an Au  | uthor's summary line to the correct       |
| DO   | sition in th | e Current Author List.                           |                                           |
|      |              |                                                  |                                           |
|      |              |                                                  |                                           |
|      |              |                                                  |                                           |
| CIII | rrent Aut    | hor List                                         |                                           |
|      | Treffe Aut   |                                                  |                                           |
|      | _//          | mary mary [Corresponding Author] [Fir            | st Author] [You]                          |
|      |              | Edith Abbott, Ph.D.                              |                                           |
|      | 0 m          | University of Chicago Graduate School of So      | cial Service Administration, Chicago, IL, |
|      |              | USA                                              |                                           |
| -    |              | Charlene 1 Eletcher-Brown                        |                                           |
|      | 0 m          | Indiana University Department of Victory         | Nacriantas IN UCA                         |
| 9    |              | Indiana University, Department of History, B     | noomington, IN, USA                       |
|      |              |                                                  |                                           |
|      | Add Anol     | ther Author                                      |                                           |

# Configurations

# Two PolicyManager areas to configure:

- Edit Manuscript Submission Instructions
- Edit Article Types

# Configuration Area #1: Edit Manuscript Submission Instructions

Submission Policie Edit Article Types Edit Submission Items Configure Color Codes for Companion Files Edit Sections/Categories Set Classifications Display Policy Edit Classifications Edit Request Authenticated ORCID iD Instructions Define PDF Cover Page Layouts Configure PDF Watermarks Select Author's Reviewer Preferences Set Request Editor or Assign Editor Display Options Edit Manuscript Geographic Region of Origin Edit Legacy Manuscript Submission Instructions Configure Instructions for New Submission Redirect Configure Manuscript Services Icon Set Maximum Size of Uploaded File Set Other Author Parameters Configure Contributor Roles Set Revision File Selection Option Configure Duplicate Submission Check Configure Technical Check Configure Similarity Check Configure checkCIF Configure Bibliometric Intelligence Configure Author Accept Checkbox

## **Select New Instructions Indicator**

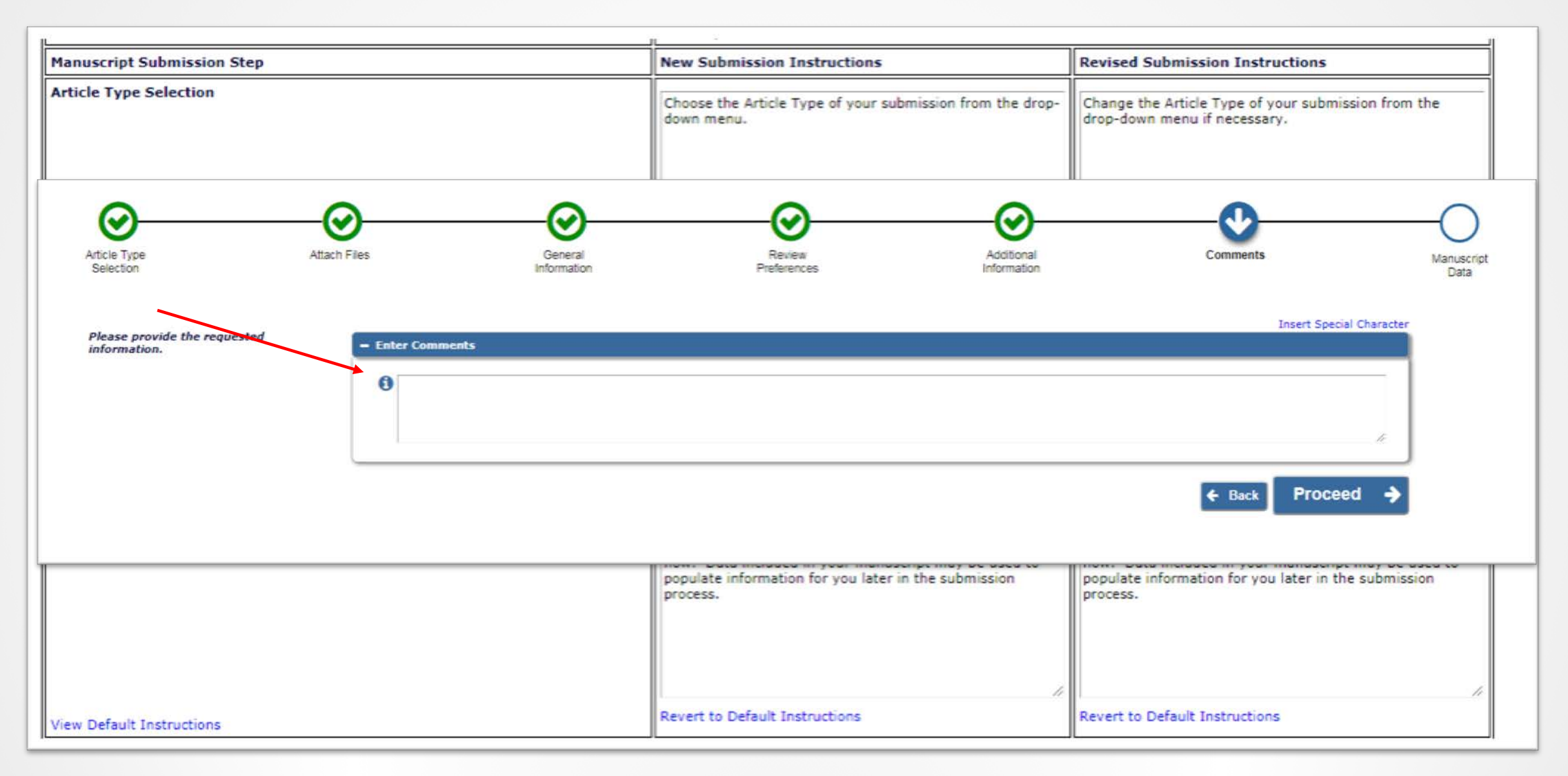

# There are 33 boxes for your custom instructions

Default Instructions are available

#### **Default Instructions - New and Revised Manuscript Submission**

The text shown below is the default text which appears at each step of the manuscript submission process. You may revert to this text by clicking "Revert to Default Instructions" under the appropriate instruction box on the page Edit Manuscript Submission Instructions.

| Manuscript<br>Submission Step        | New Submission Instructions                                                                                                    | Revised Submission Instructions                                                                                                    |
|--------------------------------------|----------------------------------------------------------------------------------------------------|----------------------------------------------------------------------------------------------------|
| Article Type<br>Selection            | Choose the Article Type of your submission from the drop-down menu.                                                                                                    | Change the Article Type of your submission from the drop-down menu if necessary.                                                                                                    |
| Select Article Type                  |                                                                                                    |                                                                                                    |
| Attach Primary<br>Manuscript File    | Please provide a single file containing your manuscript now. Data included in your manuscript may be used to populate information for you later in the submission process. You may click the 'Proceed' button to upload other submission items now. | Please provide a single file containing your manuscript now. Data included in your manuscript may be used to populate information for you later in the submission process. You may click the 'Proceed' button to upload other submission items now. |
| Attach Additional<br>Files           | Please provide any additional items.                                                                                                    | The following items are currently included in this revision of your submission<br>Please remove and replace any that have been updated and provide any<br>additional items now. You may also remove any items that are no longer<br>applicable.     |
| Attach Additional<br>Files (No Files | No Items have yet been attached for this submission                                                                                                    | No Items have yet been attached for this submission.                                                                                                    |

#### Back to Edit Manuscript Submission Instructions

# Think of them in groups

Instructions for major submission steps display to the left of the accordion boxes

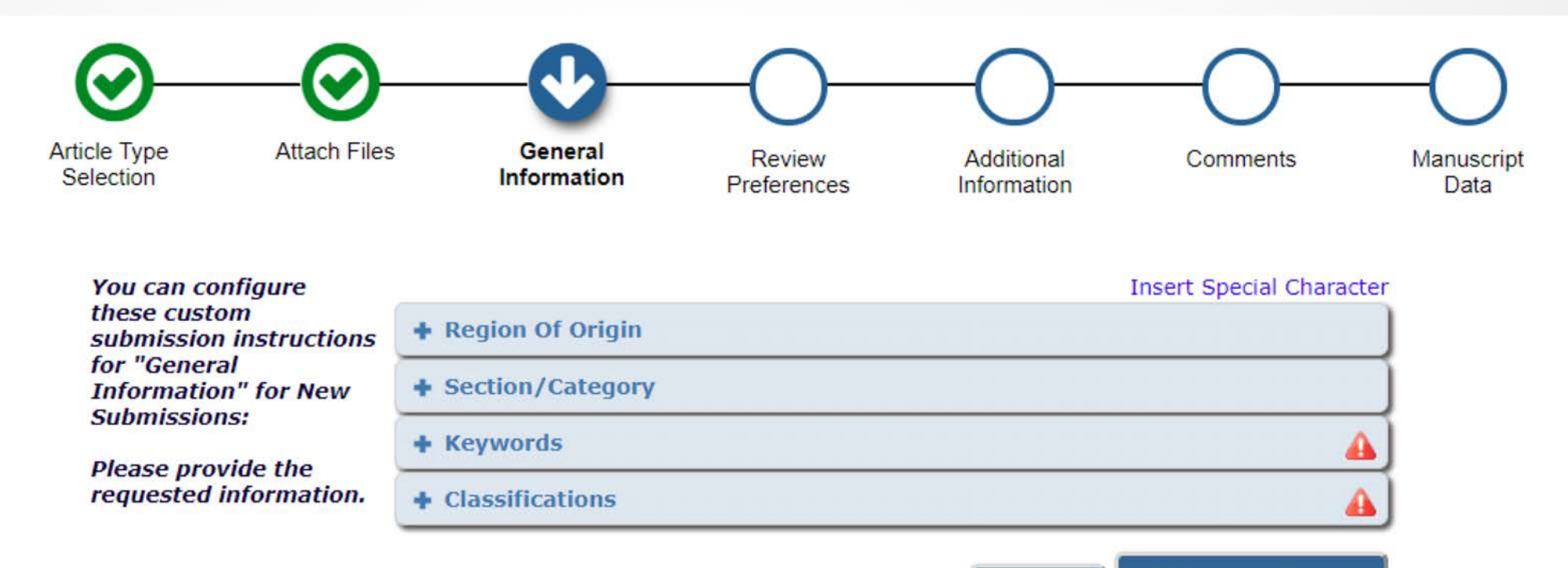

Proceed

🗧 Back

# Think of them in groups

- Instructions for sub-steps display within the accordion boxes
- Next screens show side by side configurations and results in the site

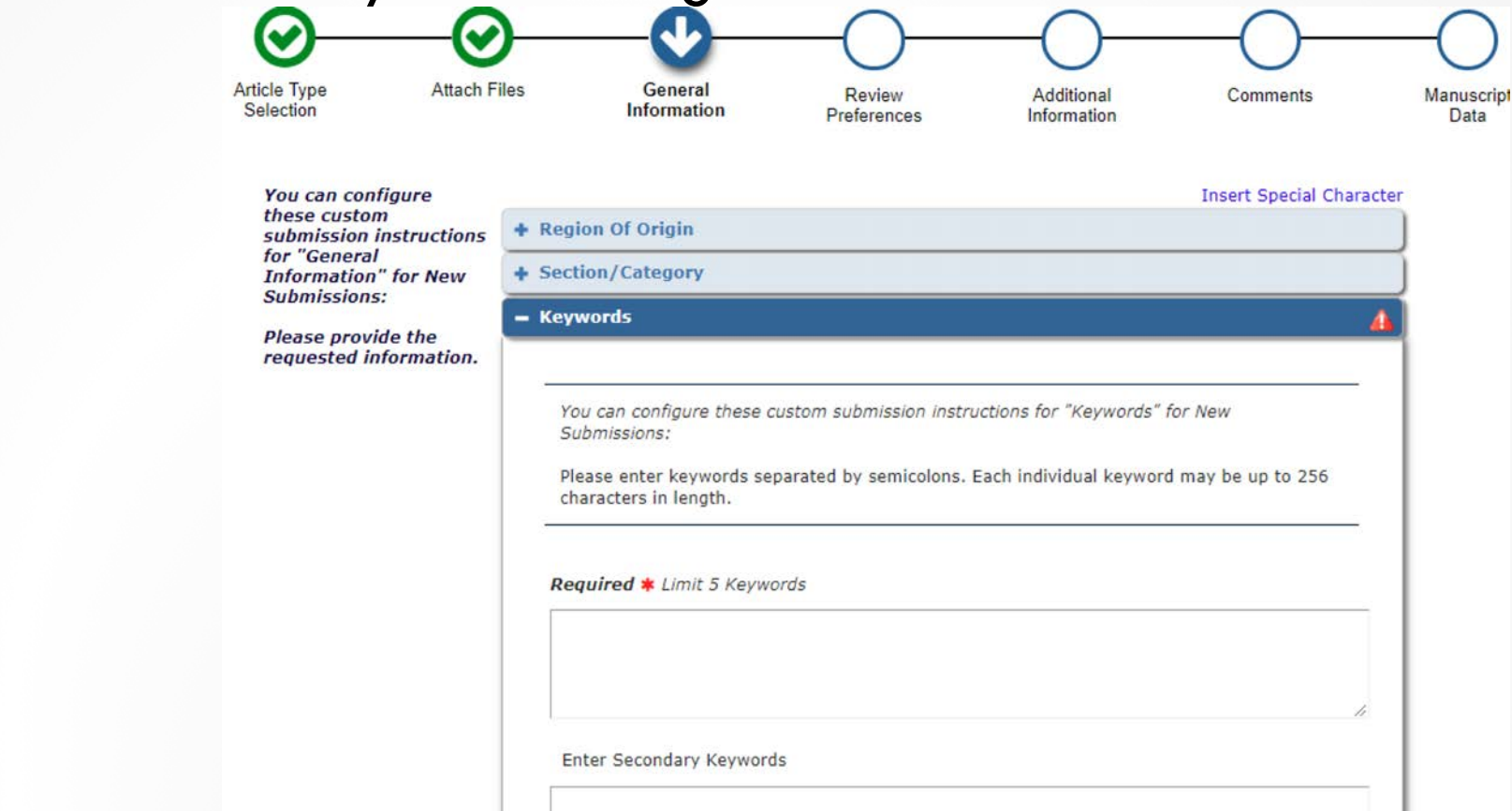

# **Article Type Selection**

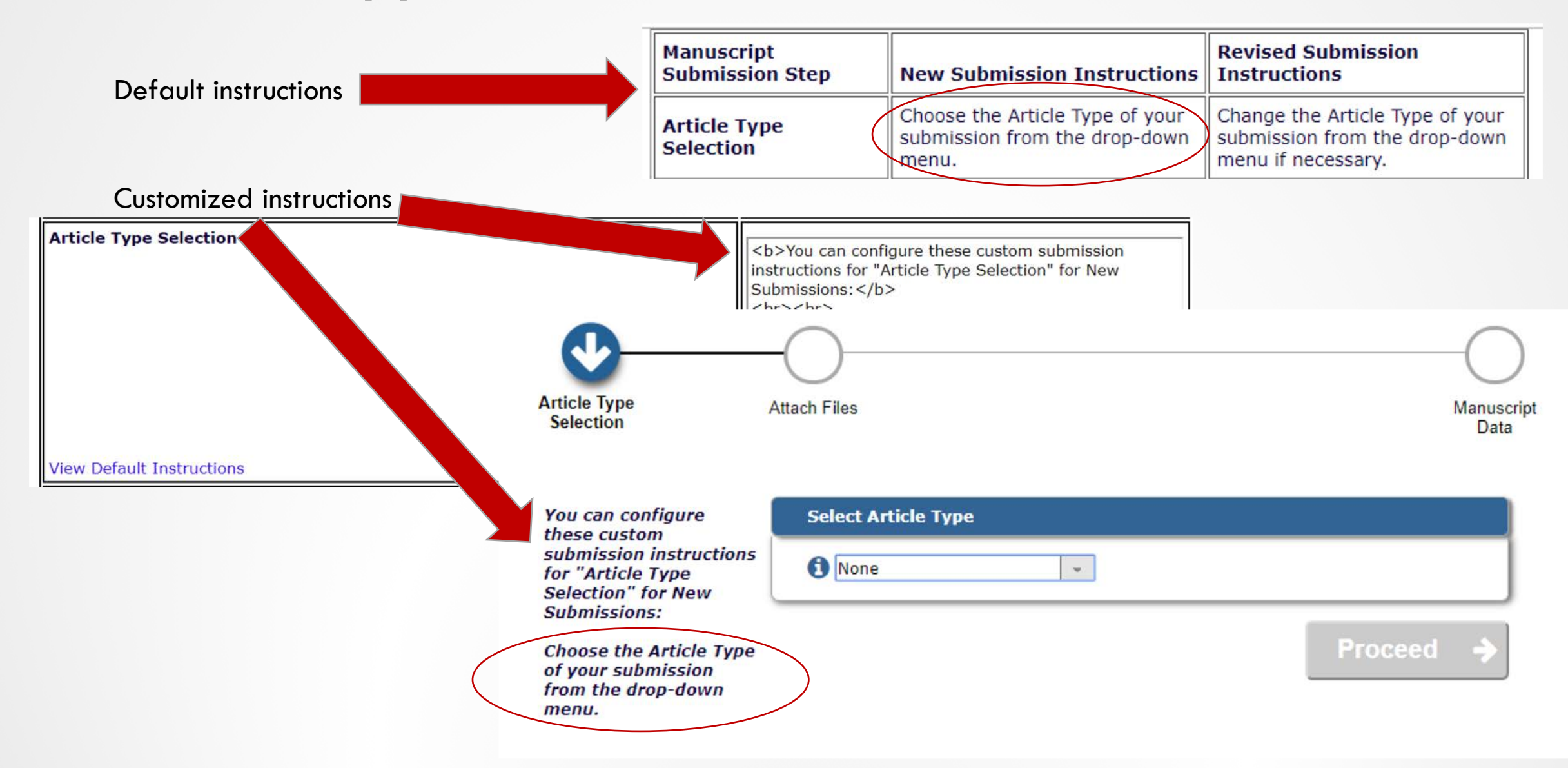
# **Revised Article Type Selection**

Default instructions

| Manuscript<br>Submission Step | New Submission Instructions                                         | Revised Submission<br>Instructions                                               |  |
|-------------------------------|---------------------------------------------------------------------|----------------------------------------------------------------------------------|--|
| Article Type<br>Selection     | Choose the Article Type of your submission from the drop-down menu. | Change the Article Type of your submission from the drop-down menu if necessary. |  |

Customized instructions

| Article Type Selection<br>Submi<br>br>c<br>Choos<br>drop-c                                                                                               | <pre>ctions for "Article Type Selection Tor New<br/>issions: <br/>cbr&gt;<br/>e the Article Type of your submission from the<br/>down menu.</pre> <pre></pre>                                                                      |
|----------------------------------------------------------------------------------------------------|----------------------------------------------------------------------------------------------------|
| View Default Instructions<br>You can configure<br>these custom<br>submission instructions<br>for "Article Type<br>Selection" for Revised<br>Submissions: | Select Article Type Original Study                                                                                                    |
| Change the Article Type<br>of your submission<br>from the drop-down                                                                                      | This publication requests that Authors Link to their ORCID record to<br>Authenticate their ORCID iD before they submit. You only need to do this once<br>in order to permanently associate your ORCID record with your user record |

here.

menu if necessary.

# Select Article Type

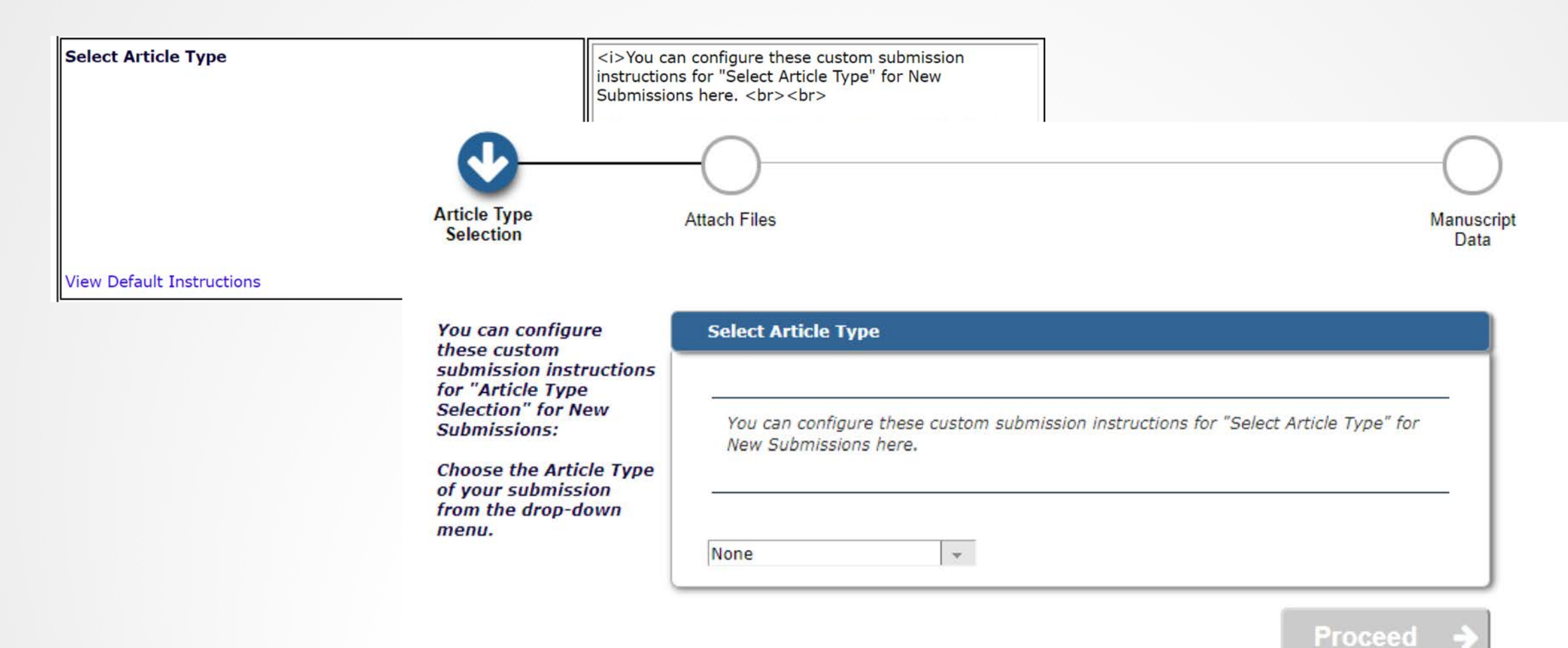

# **Attach Primary Manuscript File**

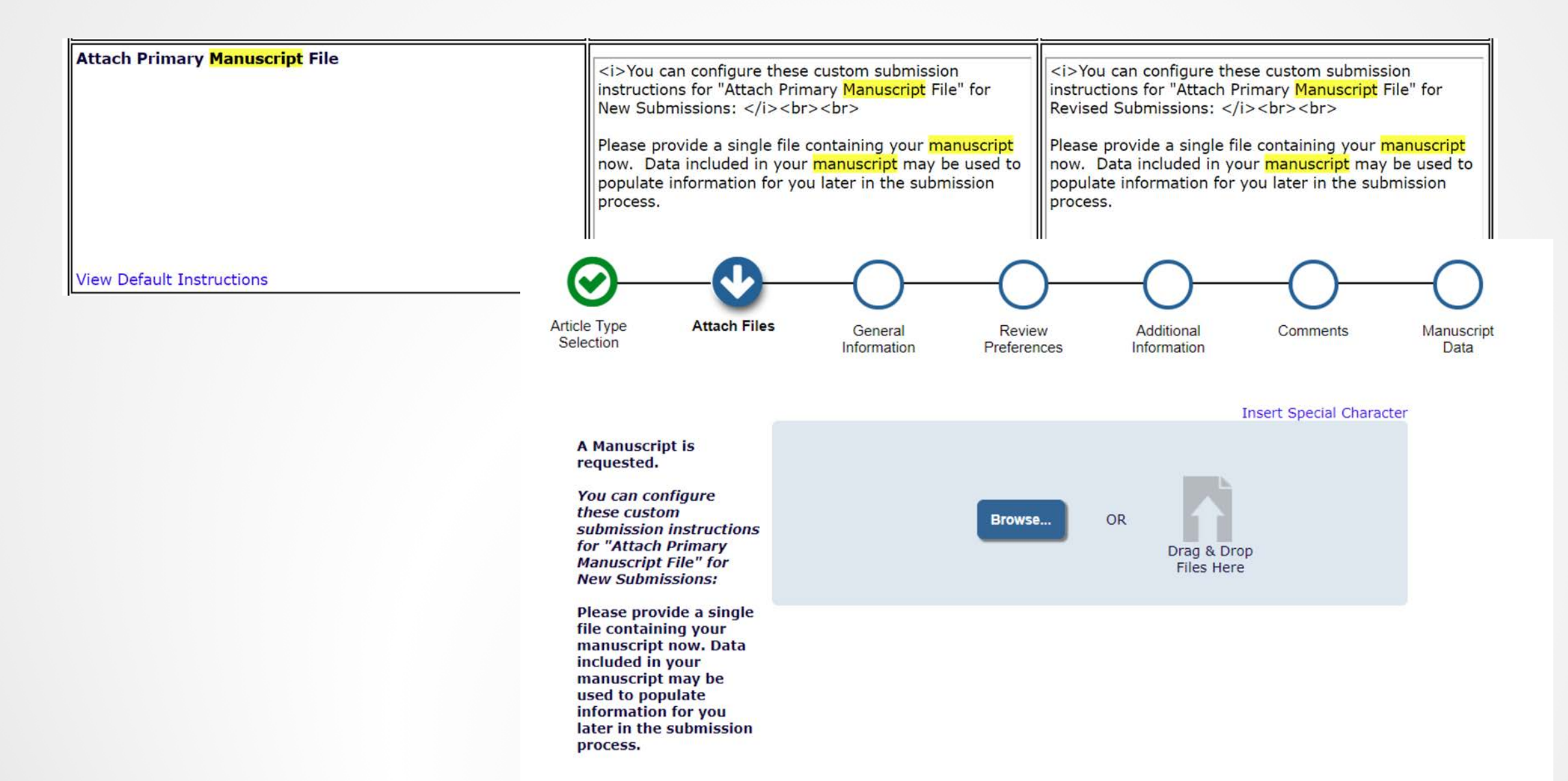

# **Attach Additional Files**

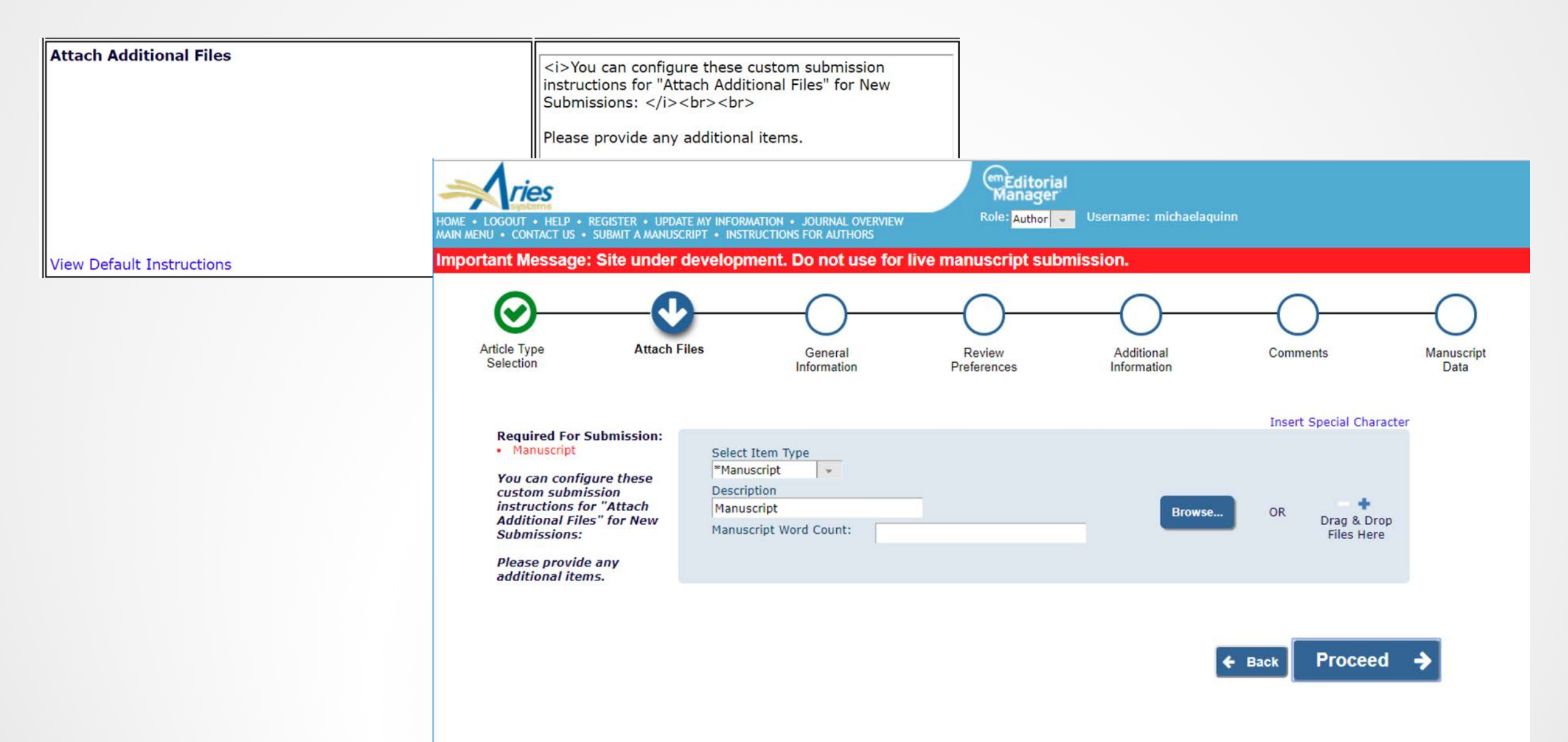

### **Revision File Selection**

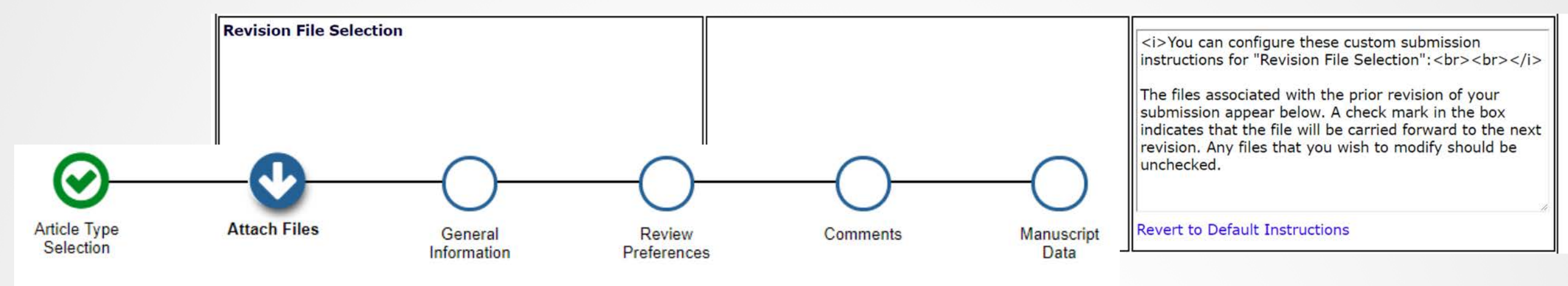

#### Insert Special Character

| You can configure                                                            | Item       | Description | File Name                          | Size       | Last Modified | <b>Include in Revision</b> | Actions  |
|------------------------------------------------------------------------------|------------|-------------|------------------------------------|------------|---------------|----------------------------|----------|
| these custom<br>submission instructions<br>for "Revision File<br>Selection": | Manuscript | Manuscript  | Sample MS<br>Silent<br>Spring.docx | 0<br>Bytes | Feb 02, 2018  |                            | Download |

The files associated with the prior revision of your submission appear below. A check mark in the box indicates that the file will be carried forward to the next revision. Any files that you wish to modify should be unchecked.

# **General Information**

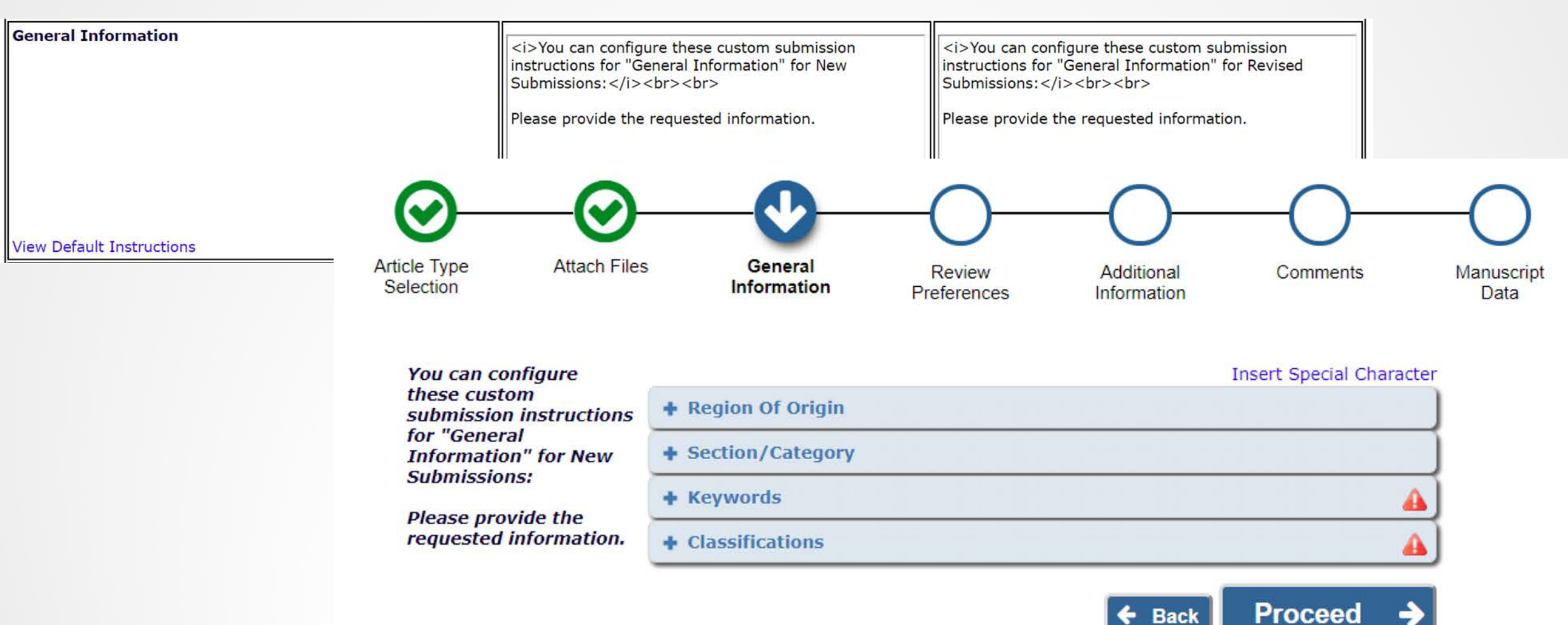

# General Information--Region of Origin

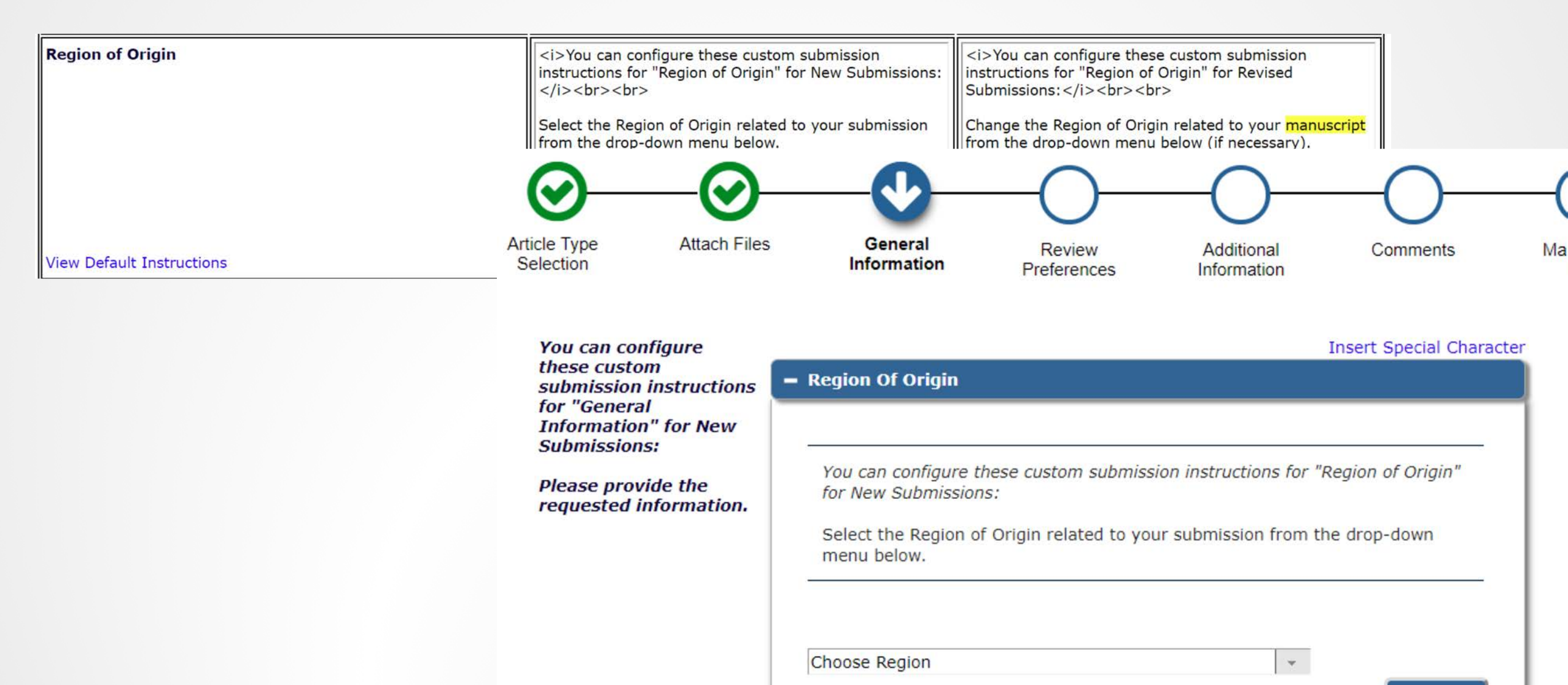

# General Information--Section/Category

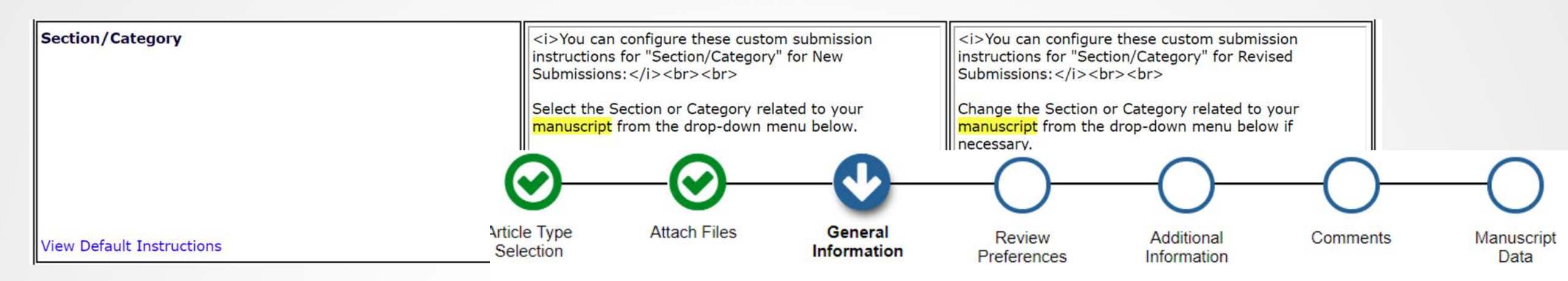

| these custom<br>submission instructions<br>for "General<br>Information" for New | <ul> <li>Region Of Origin</li> <li>Section/Category</li> </ul>                                                                                                    |
|---------------------------------------------------------------------------------|----------------------------------------------------------------------------------------------------|
| Submissions:<br>Please provide the<br>requested information.                    | You can configure these custom submission instructions for<br>"Section/Category" for New Submissions:<br>Select the Section or Category related to your manuscript from the drop-down<br>menu below. |
|                                                                                 | None   None  None                                                                                                    |

# **General Information--Keywords**

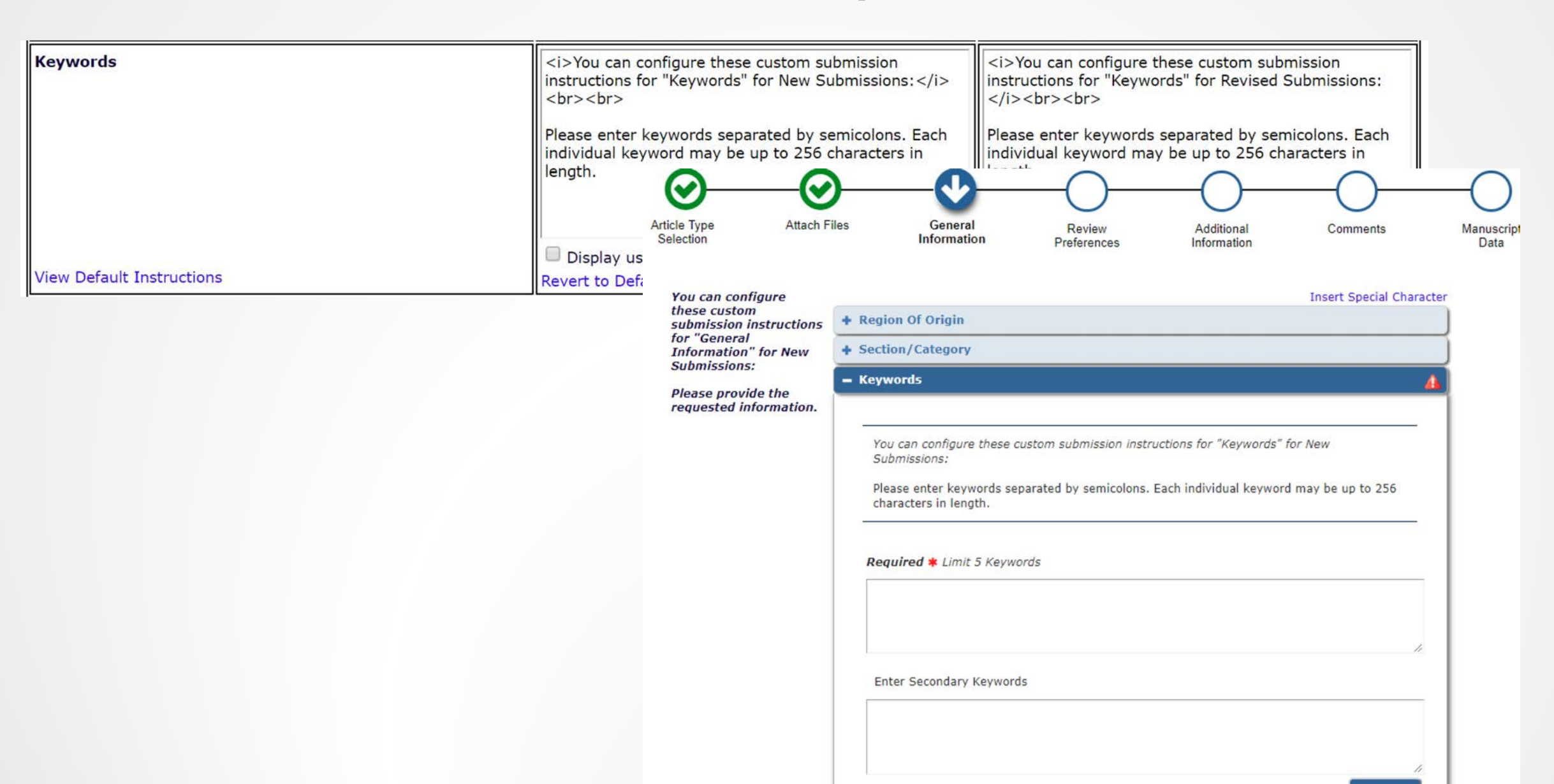

# **General Information--Classifications**

| Classifications           | <ul> <li>You can configure these custom submission<br/>instructions for "Classifications" for New Submissions:<br/> <li>Please identify your submission's areas of interest and<br/>specialization by selecting one or more classifications.</li> <li>You can configure these custom submission<br/>instructions for "Classifications" for Revised<br/>Submissions:</li> <li>You can configure these custom submission<br/>instructions for "Classifications" for Revised<br/>Submissions:</li> <li>Please identify your submission's areas of interest and<br/>specialization by selecting one or more classifications.</li> </li></ul> |   |
|---------------------------|----------------------------------------------------------------------------------------------------|---|
|                           | – Classifications                                                                                                    | 4 |
| View Default Instructions | You can configure these custom submission instructions for "Classifications" for New<br>Submissions:<br>Please identify your submission's areas of interest and specialization by selecting one or more<br>classifications.                                                                                                    |   |
|                           | Select up to 5 Classification(s)<br>(None Selected)<br>Add Classifications                                                                                                    |   |

### **Review Preferences**

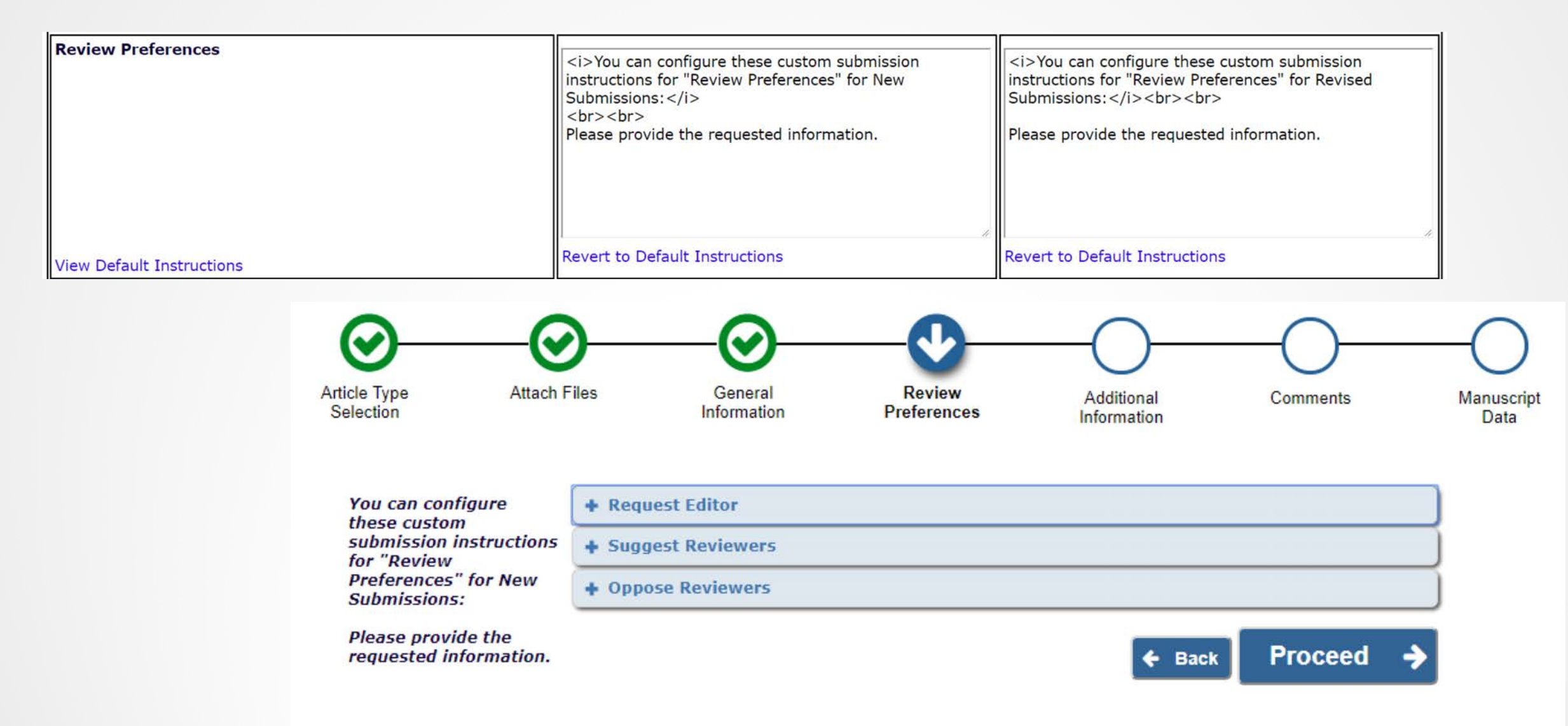

### **Review Preferences--Request Editor**

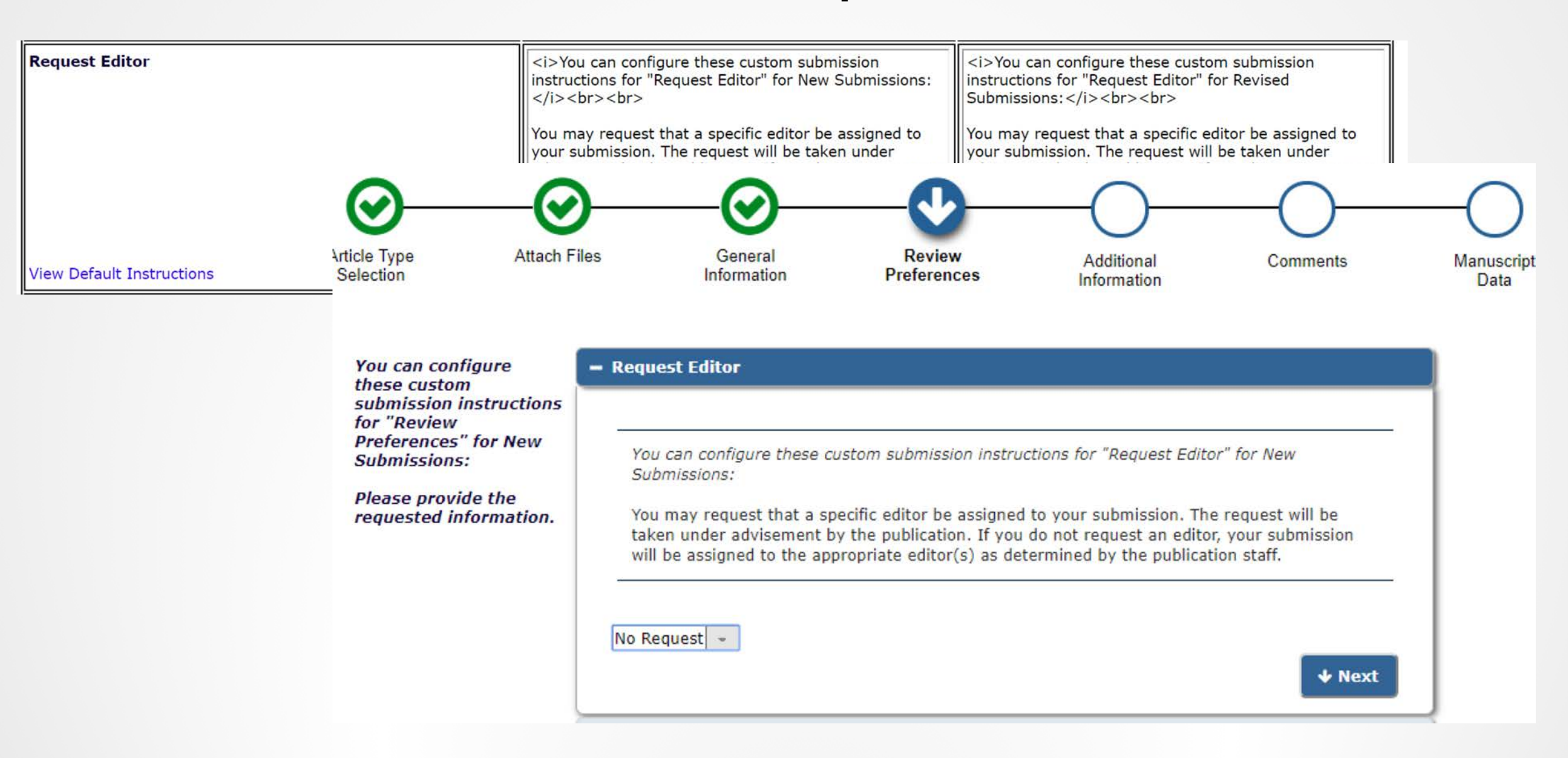

# **Review Preferences--Suggest Reviewers**

| Suggest Reviewers         | <i>You can config<br/>instructions for "S<br/>Submissions:</i><br>Please suggest po<br>and provide specif<br>comments box for<br>editorial office ma<br>help is apprec | gure these custom submission<br>suggest Reviewers" for New<br>tential reviewers for this submission<br>fic reasons for your suggestion in the<br>r each person. Please note that the<br>y not use your suggestions, but your | <i>You can configure these constructions for "Suggest Revi<br/>Submissions: </i><br><br< th=""><th>ustom submission<br/>ewers" for Revised<br/>ewers for this submission<br/>for your suggestion in the<br/>on. Please note that the<br/>our suggestions, but your</th></br<> | ustom submission<br>ewers" for Revised<br>ewers for this submission<br>for your suggestion in the<br>on. Please note that the<br>our suggestions, but your |
|---------------------------|----------------------------------------------------------------------------------------------------|----------------------------------------------------------------------------------------------------|----------------------------------------------------------------------------------------------------|----------------------------------------------------------------------------------------------------|
|                           | appropriate n                                                                                                    | <ul> <li>Suggest Reviewers</li> </ul>                                                                                                    |                                                                                                    |                                                                                                    |
| View Default Instructions | Display us                                                                                                    |                                                                                                    |                                                                                                    |                                                                                                    |
|                           |                                                                                                    | Please suggest potential reviews<br>suggestion in the comments box<br>use your suggestions, but your<br>appropriate reviewers.                                                                                               | ers for this submission and pro<br>x for each person. Please note<br>help is appreciated and may s                                                                                                    | ovide specific reasons for your<br>that the editorial office may not<br>peed up the selection of                                                           |
|                           |                                                                                                    | Current Suggested Reviewer                                                                                                    | s List                                                                                                    | + Add Suggested Reviewer                                                                                                    |
|                           |                                                                                                    | There are currently no Suggest                                                                                                    | ted Reviewers in the list.                                                                                                    |                                                                                                    |
|                           |                                                                                                    | + Add Suggested Reviewer                                                                                                    |                                                                                                    |                                                                                                    |
|                           |                                                                                                    |                                                                                                    |                                                                                                    | <b>↓</b> Next                                                                                                    |

# **Review Preferences--Oppose Reviewers**

| Oppose Reviewers | <i>You can configure<br/>instructions for "Opp<br/>Submissions:</i> </th <th>e these custom submission<br/>ose Reviewers" for New<br/>or&gt;<br/>ne who you would prefer not to<br/>on. Fill in as much contact</th> <th><ul> <li><i>You can configure these custom submission<br/>instructions for "Oppose Reviewers" for Revised<br/>Submissions: </i></li> <li>Please identify anyone who you would prefer not to<br/>review this submission. Fill in as much contact</li> </ul></th> | e these custom submission<br>ose Reviewers" for New<br>or><br>ne who you would prefer not to<br>on. Fill in as much contact                                                                                | <ul> <li><i>You can configure these custom submission<br/>instructions for "Oppose Reviewers" for Revised<br/>Submissions: </i></li> <li>Please identify anyone who you would prefer not to<br/>review this submission. Fill in as much contact</li> </ul>                                                                                               |
|------------------|----------------------------------------------------------------------------------------------------|----------------------------------------------------------------------------------------------------|----------------------------------------------------------------------------------------------------|
|                  | information as<br>person in our r<br>why each perso<br>in their comme                                                                                                    | - Oppose Reviewers                                                                                                    |                                                                                                    |
|                  | Revert to Defau                                                                                                    | You can configure these cust<br>Submissions:<br>Please identify anyone who y<br>contact information as possil<br>specific reasons why each pe<br>Please note that we may nee<br>accommodate author's wishe | tom submission instructions for "Oppose Reviewers" for New<br>you would prefer not to review this submission. Fill in as much<br>ble to allow us to identify the person in our records, and provide<br>erson should not review your submission in their comments box.<br>ed to use a reviewer that you identify here, but will try to<br>es when we can. |
|                  |                                                                                                    | Currently Opposed Review<br>There are currently no Oppo                                                                                                    | vers List + Add Opposed Reviewer                                                                                                    |
|                  |                                                                                                    | + Add Opposed Reviewer                                                                                                    |                                                                                                    |

# **Additional Information**

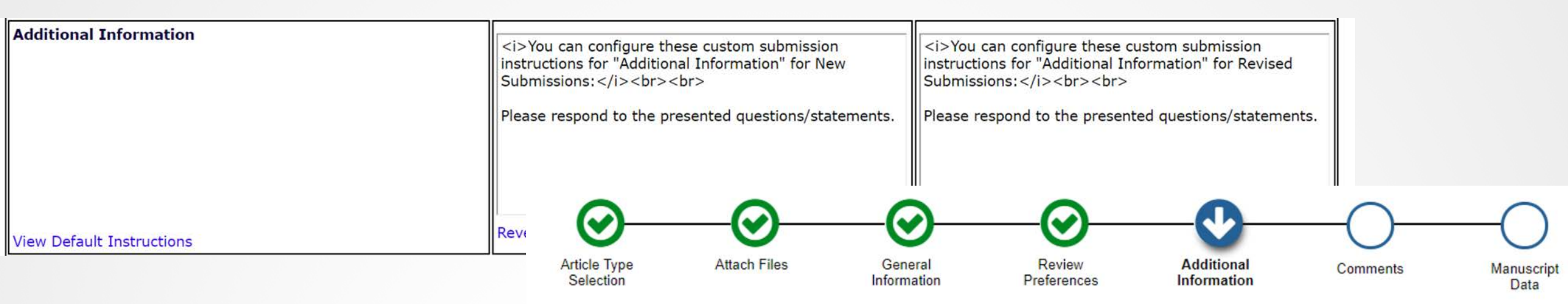

Insert Special Character

| You can configure<br>these custom                       | Questionnaire                                                                   |
|---------------------------------------------------------|---------------------------------------------------------------------------------|
| for "Additional<br>Information" for New<br>Submissions: | Please confirm you have approval from all Co-authors to submit this manuscript. |
| Please respond to the presented questions/statements.   | Answer Please select a response Please select a response response.              |
|                                                         | Have you submitted this manuscript to another publication?                      |
|                                                         | <ul> <li>Please select a response</li> <li>No</li> <li>Yes</li> </ul>           |

### Comments

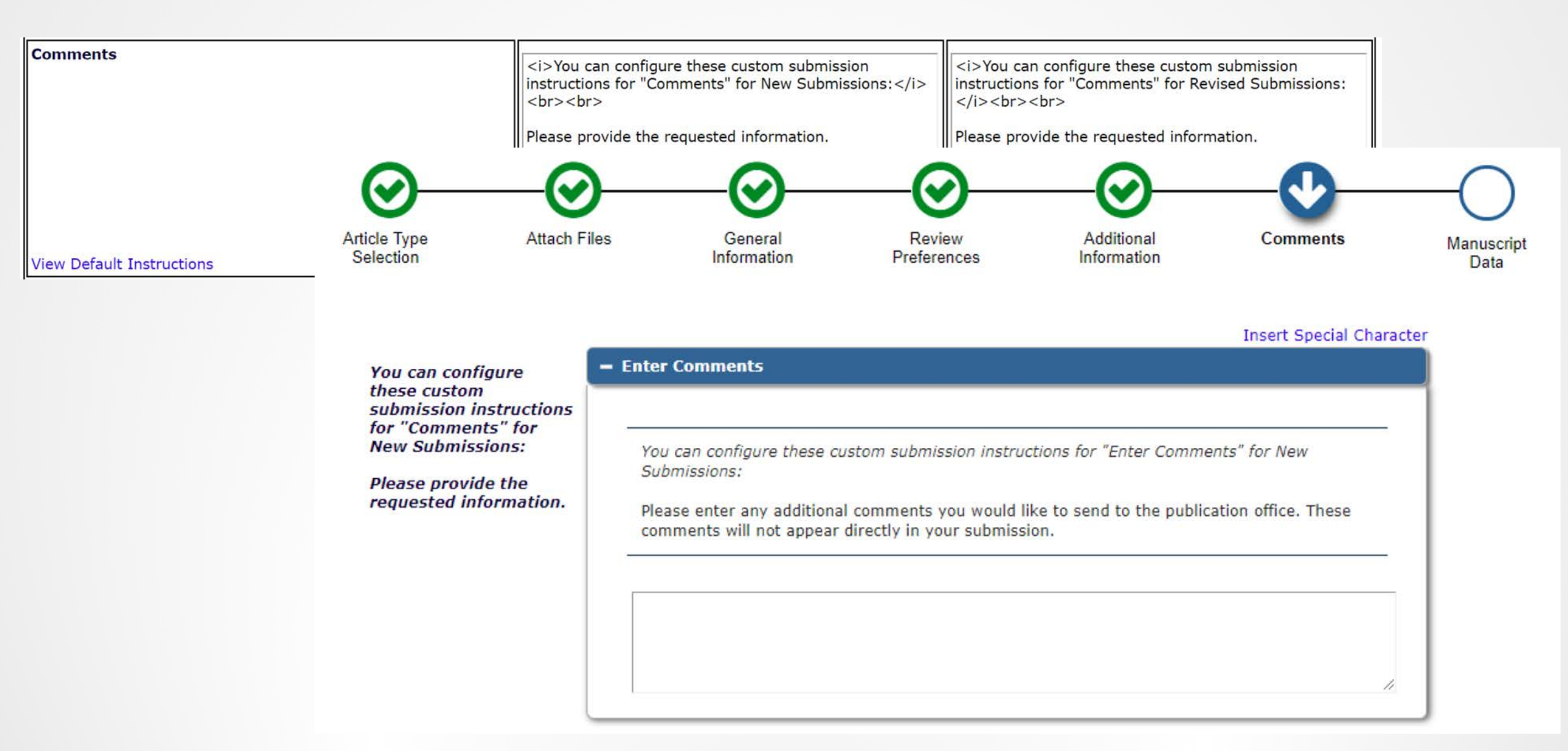

# **Comments--Enter Comments**

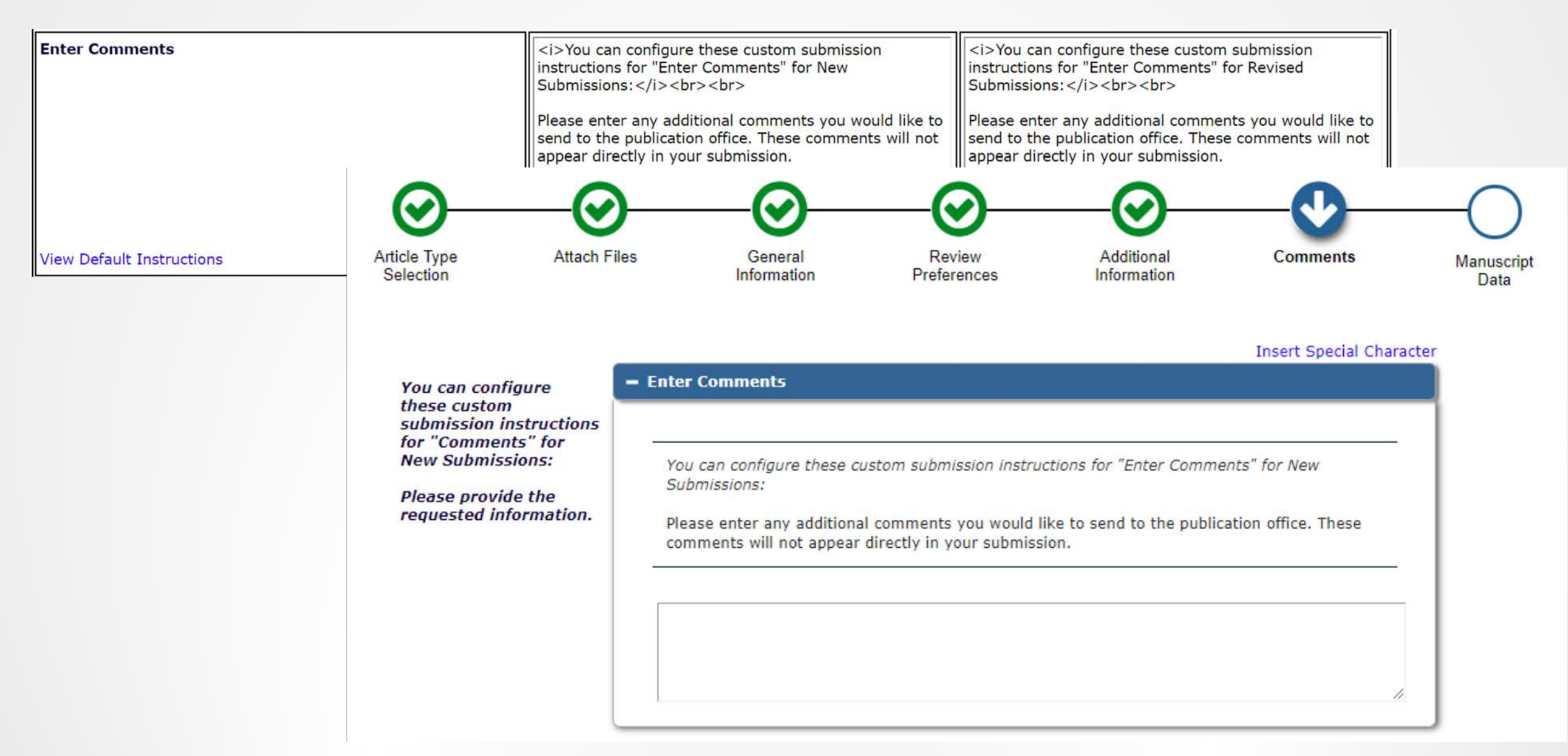

### **Comments--Respond to Reviewers**

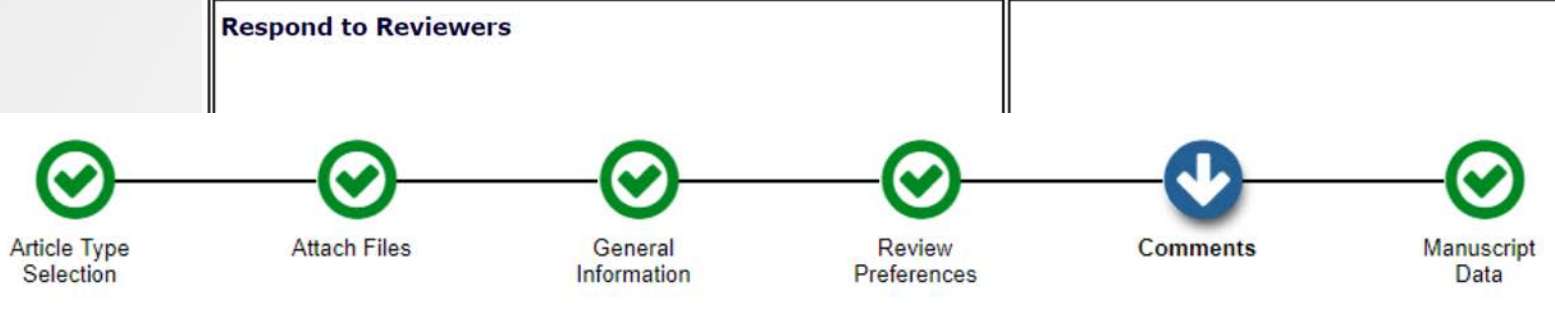

Please respond to specific reviewer and editor comments in the box below. To review those comments, click the View Decision Letter link.

<i>You can configure these custom submission instructions for "Respond to Reviewers" for Revised

Display using Information Icon Revert to Default Instructions

Submissions: </i><br>

You can configure these custom submission instructions for "Comments" for Revised Submissions:

Please provide the requested information.

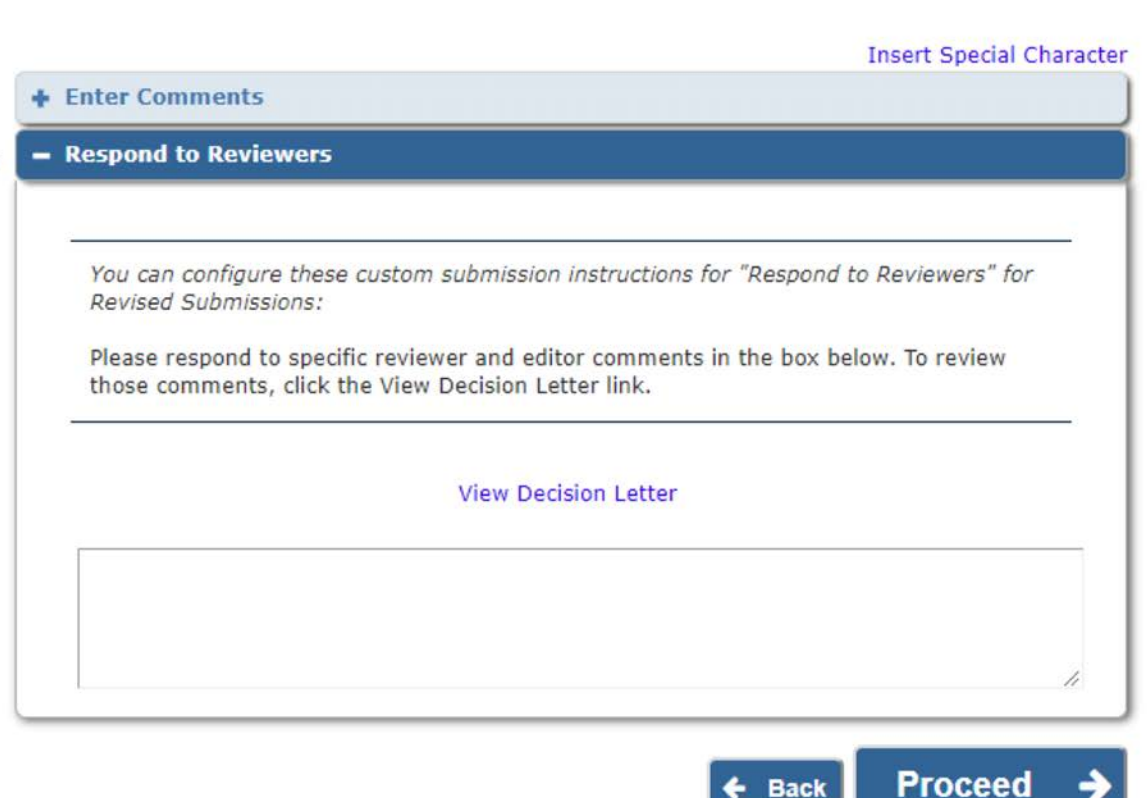

# Manuscript Data

| Manuscript Data           | <i>You can configure these c<br/>instructions for "Manuscript D<br/></i><br>When possible these fields wi<br>information collected from you<br>file. Steps requiring review w<br>warning icon. Please review<br>found the correct information<br>details. | ustom submiss<br>Data" for New S<br>Il be populated<br>ur uploaded su<br>ill be marked v<br>these fields to<br>and fill in any | sion<br>Submissions:<br>with<br>Ibmission<br>vith a<br>be sure we<br>missing | <i>You can configure<br/>instructions for "Man<br/>Submissions: </i><br>bWhen possible these<br>information collected<br>file. Steps requiring to<br>warning icon. Please<br>found the correct info<br>details. | e these custom submi<br>uscript Data" for Revi<br>r><br>fields will be populate<br>from your uploaded s<br>review will be marked<br>e review these fields to<br>prmation and fill in an | ed with<br>submission<br>with a<br>o be sure we<br>ay missing |             |
|---------------------------|----------------------------------------------------------------------------------------------------|----------------------------------------------------------------------------------------------------|------------------------------------------------------------------------------|----------------------------------------------------------------------------------------------------|----------------------------------------------------------------------------------------------------|---------------------------------------------------------------|-------------|
| /iew Default Instructions | Ø Ø                                                                                                    | )                                                                                                    | <b>O</b>                                                                     |                                                                                                    | - <del>0</del> -                                                                                                    |                                                               | -6          |
|                           | Article Type Attach F<br>Selection                                                                                                    | iles                                                                                                    | General<br>Information                                                       | Review<br>Preferences                                                                                                    | Additional<br>Information                                                                                                    | Comments                                                      | Manus<br>Da |
|                           |                                                                                                    |                                                                                                    |                                                                              |                                                                                                    |                                                                                                    | Incort Special Chara                                          | ctor        |
|                           |                                                                                                    | + Title                                                                                                    |                                                                              |                                                                                                    |                                                                                                    | Insert Special Chara                                          |             |
|                           | You can configure<br>these custom                                                                                                    | THE                                                                                                    |                                                                              |                                                                                                    |                                                                                                    |                                                               | <u> </u>    |
|                           | submission instructions<br>for "Manuscript Data"                                                                                                    | + Abstract                                                                                                    |                                                                              |                                                                                                    |                                                                                                    |                                                               |             |
|                           | for New Submissions:                                                                                                    | + Authors                                                                                                    |                                                                              |                                                                                                    |                                                                                                    |                                                               |             |
|                           | When possible these                                                                                                    | + Funding Ir                                                                                                    | formation                                                                    |                                                                                                    |                                                                                                    |                                                               |             |
|                           | rields will be populated<br>with information<br>collected from your<br>uploaded submission<br>file. Steps requiring<br>review will be marked<br>with a warning icon.<br>Please review these<br>fields to be sure we<br>found the correct                  |                                                                                                    | 🗲 Back                                                                       | Save & Submit                                                                                                    | Later Build PD                                                                                                    | F for Approval                                                | <b>&gt;</b> |

### **Manuscript Data--Title**

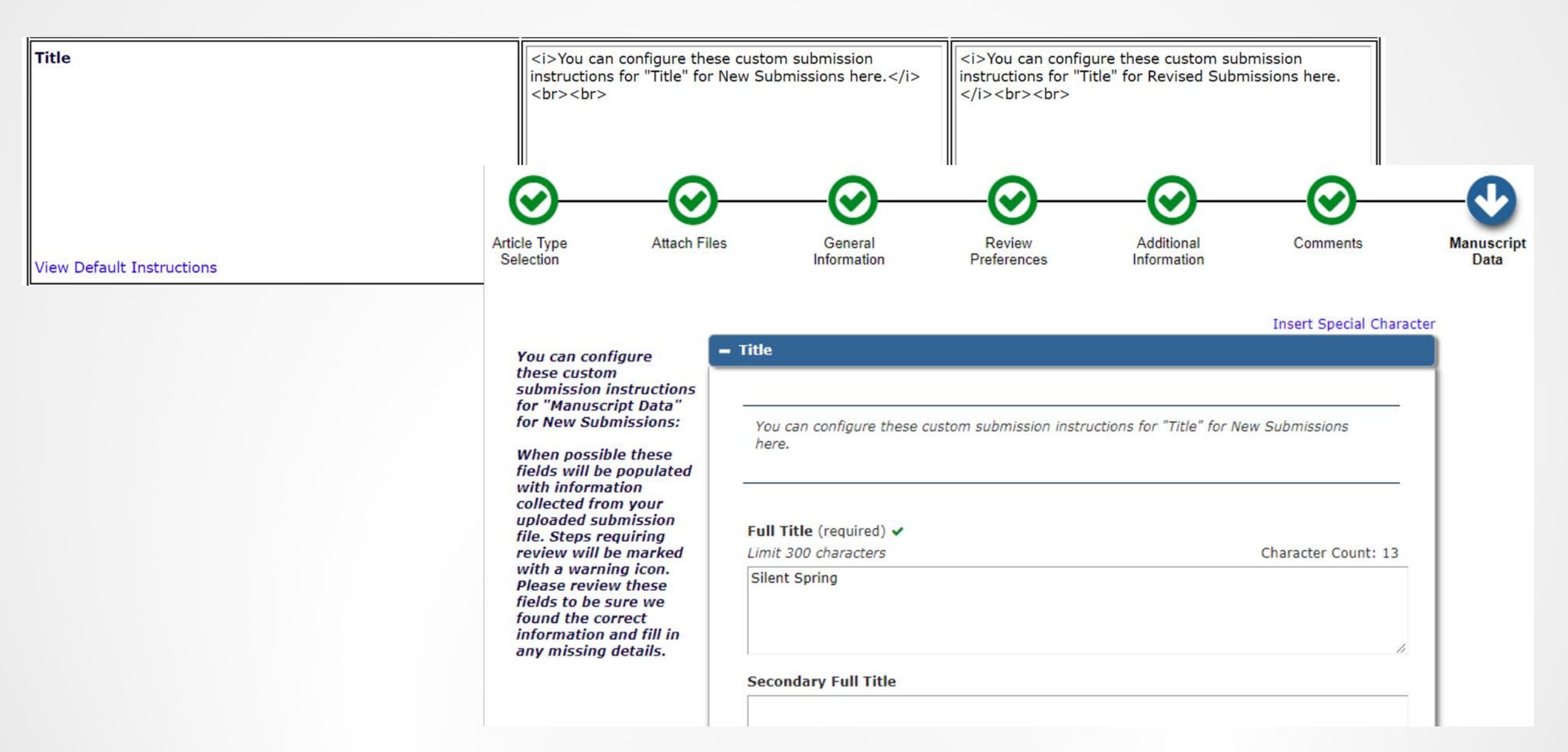

### **Manuscript Data--Title**

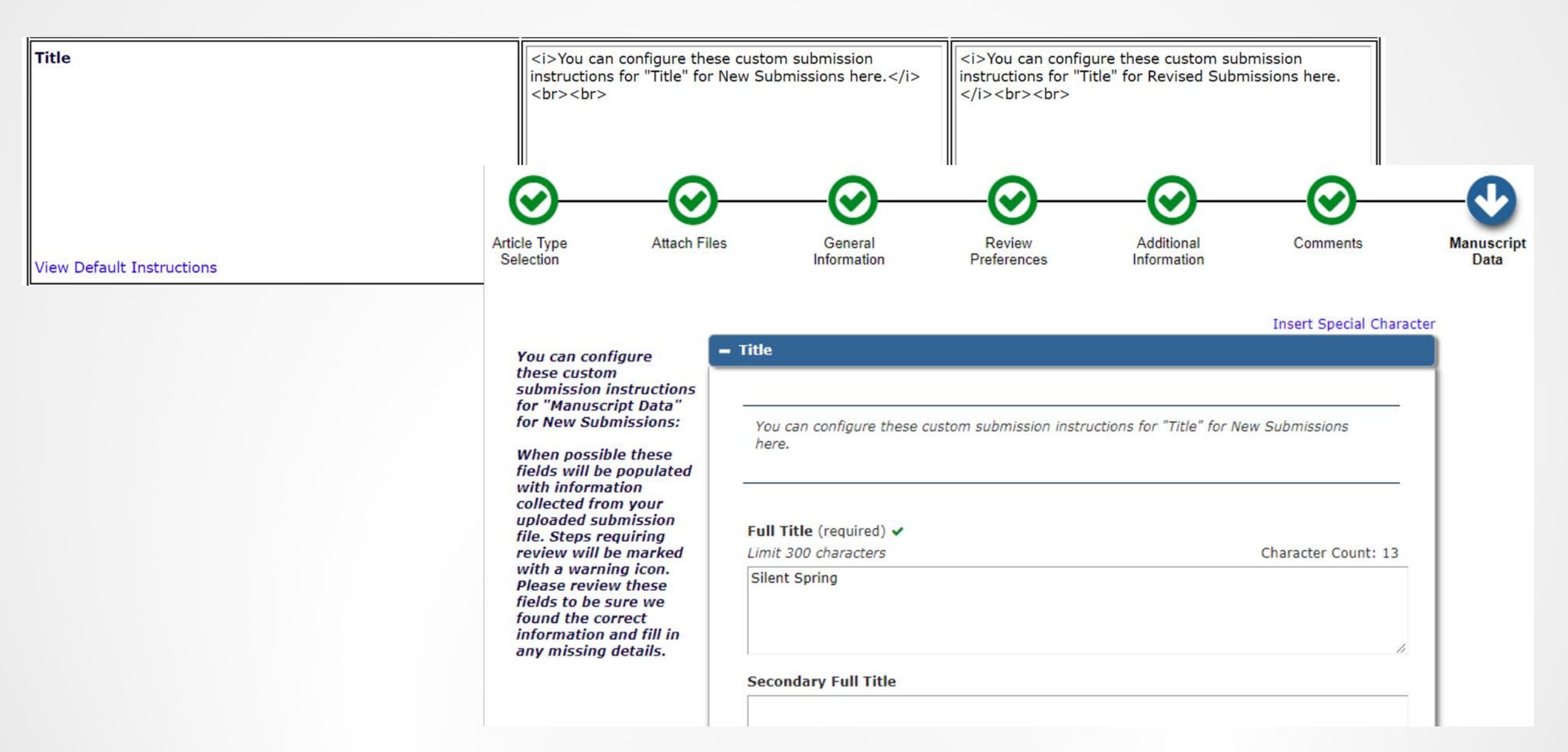

### Manuscript Data--Abstract

| A | bs | tra | ac | t |
|---|----|-----|----|---|
|   |    |     |    |   |

<i>You can configure these custom submission instructions for "Abstract" for New Submissions here. </i> <i>You can configure these custom submission instructions for "Abstract" for Revised Submissions here.</i>

#### Abstract

View Default Instructions

You can configure these custom submission instructions for "Abstract" for New Submissions here.

#### Abstract (required) <

Limit 300 words

Word Count: 11

This is an abstract of the sample manuscript file Silent Spring

#### Secondary Abstract

11

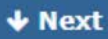

# Manuscript Data--Authors

| You may reorder the authors by dragging and dropping<br>an Author's summary line to the correct position in the<br>Current Author List. | You may reorder the authors by dragging and dropping<br>an Author's summary line to the correct position in the<br>Current Author List.                                                         |
|----------------------------------------------------------------------------------------------------|----------------------------------------------------------------------------------------------------|
| – Authors                                                                                                    |                                                                                                    |
| Display us<br>Revert to Defa                                                                                                    |                                                                                                    |
|                                                                                                    | You may reorder the authors by dragging and dropping<br>an Author's summary line to the correct position in the<br>Current Author List.<br>Authors   Authors     You can configure these custom |

You may reorder the authors by dragging and dropping an Author's summary line to the correct position in the Current Author List.

| Current Aut | hor List                             | 🕂 Add Another Auth   |  |  |
|-------------|--------------------------------------|----------------------|--|--|
| _//         | mary mary [Corresponding Author]     | [First Author] [You] |  |  |
| _/ <b>m</b> | Ms Carol Anne Meyer<br>Aries Systems |                      |  |  |
| + Add Ano   | ther Author                          |                      |  |  |

# **Manuscript Data--Funding Information**

| Funding Information       | <i>You can configure these custom submission<br/>instructions for "Funding Information" for New<br/>Submissions:You can configure<br/>instructions for "Funding Information" for New<br/>Submissions:</i> Please choose a funding source from the list thatPlease choose a funding<br>Please choose a funding source from the list that | re these custom submission<br>nding Information" for Revised<br>:br><br>nding source from the list that |
|---------------------------|----------------------------------------------------------------------------------------------------|----------------------------------------------------------------------------------------------------|
|                           | displays as you start to enter the funder's name. If you displays as you start<br>are unable<br>continue t<br>the award <b>Funding Information</b>                                                                                                    | t to enter the funder's name. If you                                                                    |
| View Default Instructions | Display     You can configure these custom submission instructions                                                                                                    | for "Funding Information" for New                                                                       |

Submissions:

Please choose a funding source from the list that displays as you start to enter the funder's name. If you are unable to make a selection from the list you can continue to enter the entire funder's name. Then enter the award number and select the award recipient.

#### Required \*

■ You can configure these custom submission instructions for "Funding Information Unavailable Checkbox Label" for New Submissions:

Funding information is not available.

# Current Funding Sources List + Add a Funding Source There are currently no Funding Sources in the list + Add a Funding Source

# Manuscript Data--Funding Information Checkbox Label

| Funding Information Unavailable Checkbox Label | <i>You can configure these custom submission<br/>instructions for "Funding Information Unavailable<br/>Checkbox Label" for New Submissions:</i> <li>Funding information is not available.</li> | <i>You can configure these custom submission<br/>instructions for "Funding Information Unavailable<br/>Checkbox Label" for Revised Submissions: </i><br>Funding information is not available. |
|------------------------------------------------|----------------------------------------------------------------------------------------------------|----------------------------------------------------------------------------------------------------|
| View Default Instructions                      | Revert to Default Instructions                                                                                                    | Revert to Default Instructions                                                                                                    |

#### Required \*

You can configure these custom submission instructions for "Funding Information Unavailable Checkbox Label" for New Submissions:

### Whew!

- A hint: the authordemo141 site has custom instructions that identify the steps
- Remember, Default Instructions are available!

#### **Default Instructions - New and Revised Manuscript Submission**

The text shown below is the default text which appears at each step of the manuscript submission process. You may revert to this text by clicking "Revert to Default Instructions" under the appropriate instruction box on the page **Edit Manuscript Submission Instructions.** 

#### Back to Edit Manuscript Submission Instructions

| Manuscript<br>Submission Step     | New Submission Instructions                                                                                                    | Revised Submission Instructions                                                                                                    |  |
|-----------------------------------|----------------------------------------------------------------------------------------------------|----------------------------------------------------------------------------------------------------|--|
| Article Type<br>Selection         | Choose the Article Type of your submission from the drop-down menu.                                                                                                    | Change the Article Type of your submission from the drop-down menu if necessary.                                                                                                    |  |
| Select Article Type               |                                                                                                    |                                                                                                    |  |
| Attach Primary<br>Manuscript File | Please provide a single file containing your manuscript now. Data included in your manuscript may be used to populate information for you later in the submission process. You may click the 'Proceed' button to upload other | Please provide a single file containing your manuscript now. Data included in your manuscript may be used to populate information for you later in the submission process. You may click the 'Proceed' button to upload other |  |

### **Configuration Area #2: Edit Article Types**

Ξ

| I | Mission Volicies                                                                                                    |
|---|----------------------------------------------------------------------------------------------------|
| I | Edit Article Types                                                                                                    |
| ľ | Edit Submission Items                                                                                                    |
|   | Configure Color Codes for Companion Files                                                                                                    |
|   | Edit Sections/Categories                                                                                                    |
|   | Set Classifications Display Policy                                                                                                    |
|   | Edit Classifications                                                                                                    |
|   | Edit Request Authenticated ORCID iD Instructions                                                                                                    |
|   | Define PDF Cover Page Layouts                                                                                                    |
|   | Configure PDF Watermarks                                                                                                    |
|   | Select Author's Reviewer Preferences                                                                                                    |
|   | Set Request Editor or Assign Editor Display Options                                                                                                    |
|   | Edit Manuscript Geographic Region of Origin                                                                                                    |
|   | Edit Manuscript Submission Instructions                                                                                                    |
|   | Edit Legacy Manuscript Submission Instructions                                                                                                    |
|   | Configure Instructions for New Submission Redirect                                                                                                    |
|   | Configure Manuscript Services Icon                                                                                                    |
|   | Set Maximum Size of Uploaded File                                                                                                    |
|   | Set Other Author Parameters                                                                                                    |
|   | Configure Contributor Poles                                                                                                    |
|   | Configure Contributor Roles                                                                                                    |
|   | Set Revision File Selection Option                                                                                                    |
|   | Set Revision File Selection Option<br>Configure Duplicate Submission Check                                                                                                    |
|   | Set Revision File Selection Option<br>Configure Duplicate Submission Check<br>Configure Technical Check                                                                                                    |
|   | Set Revision File Selection Option<br>Configure Duplicate Submission Check<br>Configure Technical Check<br>Configure Similarity Check                                                                                                  |
|   | Set Revision File Selection Option<br>Configure Duplicate Submission Check<br>Configure Technical Check<br>Configure Similarity Check<br>Configure checkCIF                                                                            |
|   | Set Revision File Selection Option<br>Configure Duplicate Submission Check<br>Configure Technical Check<br>Configure Similarity Check<br>Configure checkCIF<br>Configure Bibliometric Intelligence                                     |
|   | Set Revision File Selection Option<br>Configure Duplicate Submission Check<br>Configure Technical Check<br>Configure Similarity Check<br>Configure checkCIF<br>Configure Bibliometric Intelligence<br>Configure Author Accept Checkbox |

# Article Type: Select Primary Manuscript File

#### Submission Item Parameters:

 Primary Manuscript File:
 New
 Revised

 The selected 'Submission Item Type' will be assigned to the file uploaded at the initial step of the Attach Files process. The selected item will be required for its revision and offline submission will not be allowed.
 New
 Revised

 Manuscript
 Image: Comparison of the Attach Files process. The selected item will be required for its revision and offline submission will not be allowed.
 Manuscript
 Image: Comparison of the Attach Files process. The selected item will be allowed.

# Article Type for Double Blind Workflow: Select Primary Manuscript File

Submission Item Parameters:

Primary Manuscript File:

The selected 'Submission Item Type' will be assigned to the file uploaded at the initial step of the Attach Files process. The selected item will be required for its revision and offline submission will not be allowed.

| New<br>Submission                     | Revised<br>Submission                     |   |
|---------------------------------------|-------------------------------------------|---|
| Title page for double blind workflows | <br>Title page for double blind workflows | * |

### Rollout of the New Interface

- Interface available by request in version 14.1 (Now)
  - At upgrade the new interface is NOT enabled
  - Configurations are available
  - During the version 14.1 timeframe sites can have the new interface enabled at any time
    - Must contact your Account Coordinator

• Interface is standard in version 15.0 (Summer 2018)

# Frequently Asked Questions

# FAQs Highlights

- Q. Will Editors be able to use the new submission interface?
- A. Through Release 15.0, only Authors will have access to the new interface. Enabling it for Editor submissions is planned for a future release.

# FAQ Highlights

- Q. Why aren't keywords extracted from the Author manuscript?
- A. For the first release, the set of metadata extracted was limited to items that most manuscripts have. Since a fair number of journals do not accept or publish keywords, that function was deferred to a later release.

# Resources

## Resources

- Documents
- Videos
- Demo Site
- Webinar Recording
- Your Account Coordinator

### **Resources--Documents**

- New Author Submission Interface
- FAQ
- Best Practices
## New Author Submission Interface

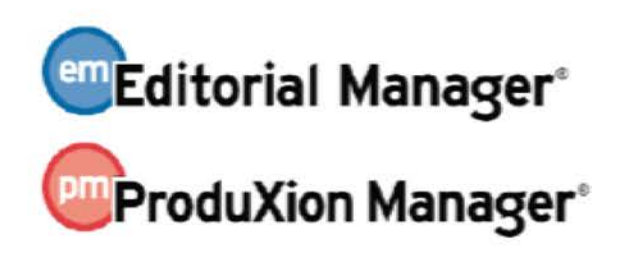

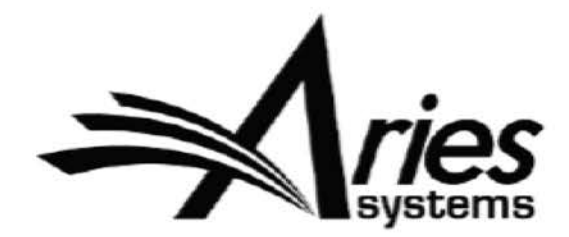

### **Author Submission Interface**

A redesigned Author Submission Interface is available in Editorial Manager® (EM) Version 14.1. Authors can utilize the updated interface to quickly submit manuscripts to publications. Authors will use this interface for initial submission and submission of revisions. (Only Authors will see the new interface in EM 14.1. Editors will continue to use the existing submission interface when editing a submission or submitting as an Editor.)

This interface features include more streamlined submission steps and easier access to submission requirements. The new interface collects the same data as in earlier versions of EM, but the order of the submission steps has changed.

In addition, Editorial Manager can pull data directly from a manuscript file during the

## **Frequently Asked Questions**

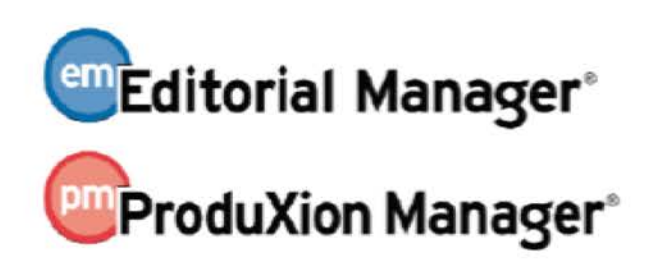

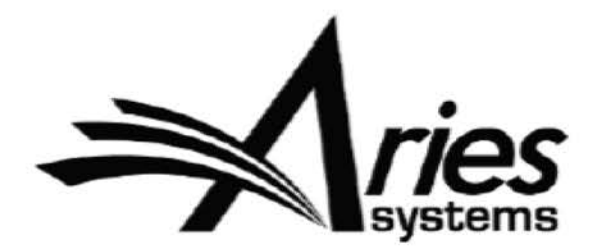

#### Editorial Manager® Author Submission Interface Frequently Asked Questions

1. Q. What do publication offices need to do to prepare for the changes to the Author Submission Interface?

A. Publications staff should review and revise the custom instructions for Author submissions in PolicyManager. They should also review their Author instructions to ensure they are consistent with the new interface.

## **Manuscript Preparation Best Practices**

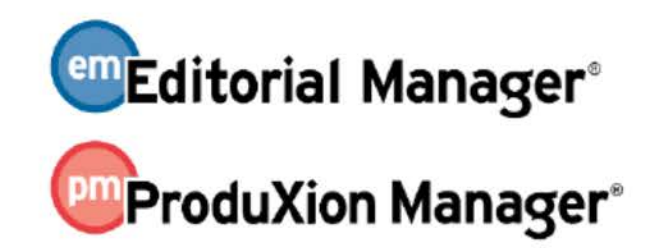

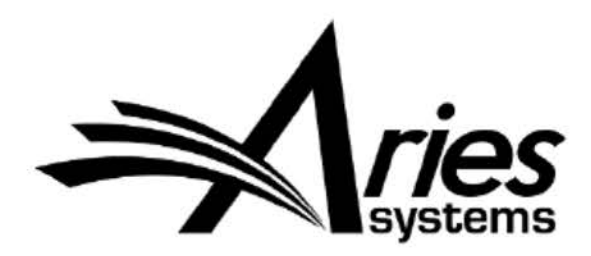

#### Best Practices for Preparing Submission Files for Xtract Manuscript Extraction

Although the new Editorial Manager author submission interface does not require conformance to any specific style of manuscript preparation for the automatic extraction of data in Editorial Manager®, the following tips should yield higher-quality results.

- 1. The file that is designated as the Primary Manuscript File must contain the data to be extracted. This is the case even if the text of the submission is in a separate file (see #13 below)
- 2. The auto-extraction tool will only work on Microsoft Word--readable files (.doc and .docx).

## **Resources--Videos**

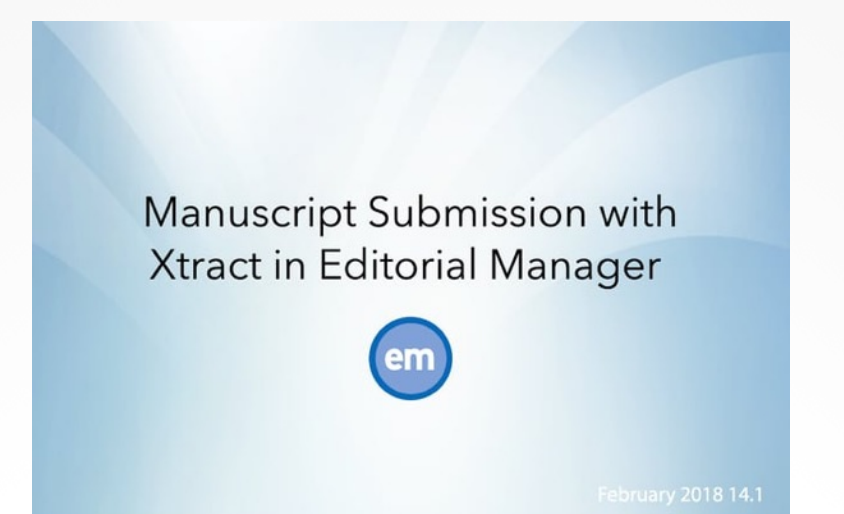

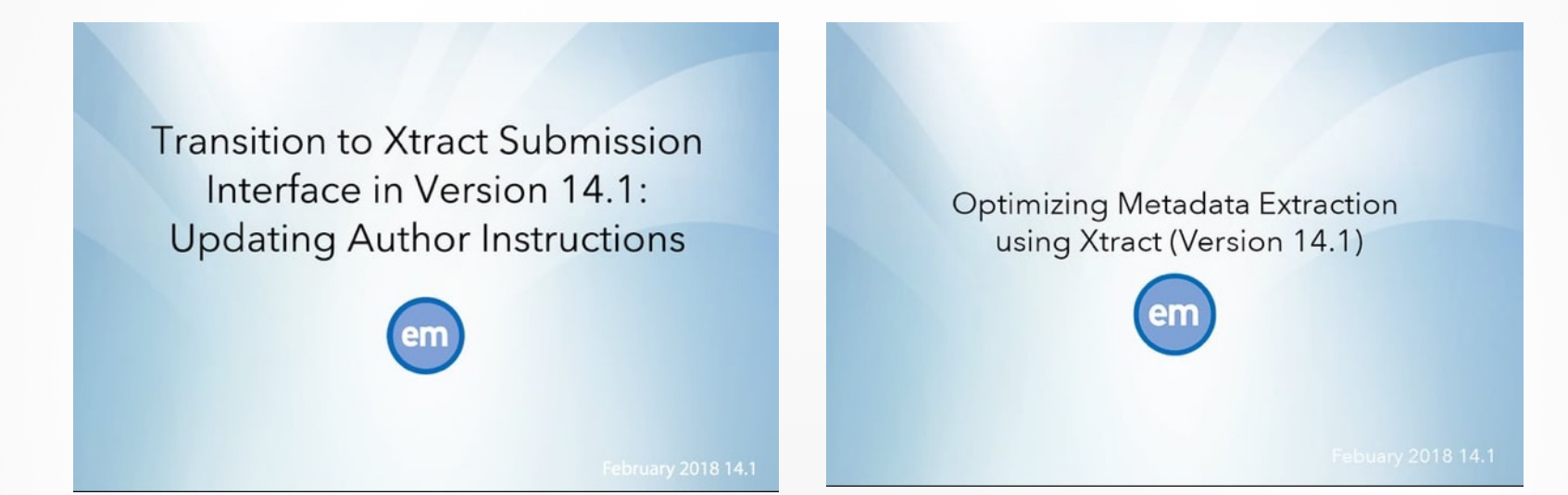

# **Resources--Demo Site**

- Register as an Author
- Submit Manuscripts
- Submit Revisions

| ortant Message: Site under de                                                                                                    | velopment. Do not use for live manuscript submission.                                                                          |  |
|----------------------------------------------------------------------------------------------------|----------------------------------------------------------------------------------------------------|--|
|                                                                                                    | New Submissions                                                                                                    |  |
| uthor Main Menu                                                                                                    | Submit New Manuscript                                                                                                    |  |
|                                                                                                    | Submissions Sent Back to Author (0)                                                                                            |  |
| ernate Contact Information                                                                                                    | Incomplete Submissions (0)                                                                                                    |  |
| available Dates                                                                                                    | Submissions Waiting for Author's Approval (0)                                                                                  |  |
|                                                                                                    | Submissions Being Processed (1)                                                                                                |  |
| s Editorial Manager demo site is<br>ended for publishers to submit test<br>nuscripts using the new Author<br>erface available in Version 14.1.<br>use this site, submit sample<br>nuscripts as an author. As you<br>ceed through the submission steps,<br>te the custom instructions that you | Revisions<br>Submissions Needing Revision (0)<br>Revisions Sent Back to Author (0)<br>Incomplete Submissions Being Revised (0) |  |
| it to configure on your own site(s).                                                                                                    | Revisions Waiting for Author's Approval (0)                                                                                    |  |
| er approving your sample                                                                                                    | Revisions Being Processed (0)                                                                                                  |  |
| pmission, check back here in a few<br>ys to review the author revision<br>erface for your sample submissions.                                                                                                    | Declined Revisions (0)                                                                                                    |  |
| stom instructions can be configured<br>your own site(s) in PolicyManager                                                                                                    | Completed                                                                                                    |  |
| 1 your own site(s) in PolicyManager<br>lit Manuscript Submission<br>structions. Configure these<br>structions before the new author                                                                                                    | Submissions with a Decision (0)                                                                                                |  |

## **Resources--Your Account Coordinator**

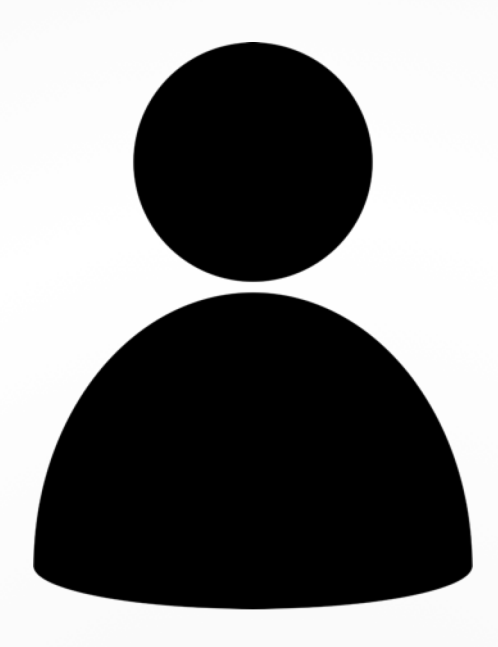

## **Resources-Recording of this Webinar**

All these resources are linked from the following web page: https://www.ariessys.com/software/xtract/

Including links to the slides and recording of this presentation

# Questions?

Carol Anne Meyer Client Services <u>cmeyer@ariessys.com</u>

OR contact your Account Coordinator

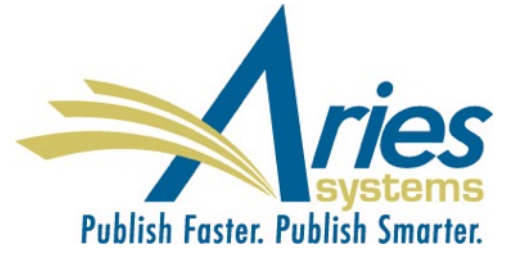